# **Tutorial letter 202/2/2014**

# Practical Accounting Data Processing AIN2601

Semester 2

**Department of Management Accounting** 

### **IMPORTANT INFORMATION**

This tutorial letter contains important information about your module.

BAR CODE

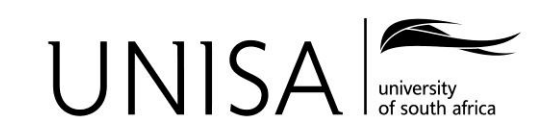

Learn without limits.

# CONTENT

### Page

| 1    | INTRODUCTION                                    | 3 |
|------|-------------------------------------------------|---|
| 2    | ASSIGNMENT 02 MARK QUERIES                      | 3 |
| 3    | FEEDBACK ON ASSIGNMENT 02                       | 4 |
| ADDE | NDUM A: ASSIGNMENT 02/2014 - SUGGESTED SOLUTION | 5 |

# 1 INTRODUCTION

#### Dear Student

Attached please find the suggested solutions for assignment 02. Please compare your answer with the solution and adapt them accordingly where necessary.

The marks earned for your assignments will contribute as follow towards your year mark:

| Assignment<br>number | Maximum<br>contribution<br>towards year mark |
|----------------------|----------------------------------------------|
| Assignment 01        | 8%                                           |
| Assignment 02        | 80%                                          |
| Assignment 03        | 12%                                          |
| Year mark            | 100%                                         |

#### Yours faithfully

<u>Ms. Christi Leonard</u> AJH van der Walt room 1-58 Tel: (012) 429 4025 Cell: 072 683 6482 Fax: 086 541 4855 <u>Ms. Gerda Viviers</u> AJH van der Walt room 1-59 Tel: (012) 429 3914 Cell: 072 683 6482 Fax: 086 532 5869

Mr. Tebogo Mantloana AJH van der Walt room 1-61 Tel: (012) 429 4215 Cell: 072 683 6482

#### <u>E-mail:</u>

Second semester: <u>AIN2601-14-S2@unisa.ac.za</u>

### 2 ASSIGNMENT 02 MARK QUERIES

Enquiries about **assignment 02 marks** must be directed to the **AIN2601 lecturers** by sending an e-mail to <u>AIN2601-14-S2@unisa.ac.za</u>. All assignment 02 queries <u>must</u> reach us <u>before</u> the AIN2601 examination date. Please when drafting your e-mail include the following information:

- Use your student number as the subject line
- Your student number
- Method of assignment submission i.e. myUnisa or post
- The specific reason for your enquiry

• The specific tasks where you do not agree with the mark allocation. (You must compare your assignment to the solution provided in this Tutorial letter before you send your query.

# NB: <u>No</u> assignment-related queries including assignment mark adjustments will be accepted AFTER the AIN2601 examination date.

The most common reasons why students receive 0% for assignment 02 are the following:

- The assignment was submitted after the due date (refer to TL101/2014 par 7.3.6)
- The assignment contravened the declaration as set out in TL101/2014 Addendum E. Please note that the contravention of the declaration is a very serious offence and we may at our discretion take further steps against such students.
- The assignment was submitted in an incorrect format for example a Pastel backup was submitted instead of the required printed documents. It is therefore very important that you read TL101/2014 par 7.3.4 carefully.

### 3 FEEDBACK ON ASSIGNMENT 02

We have provided feedback on the tasks in Addendum A, where it was deemed necessary. Please work through the provided comments as it will help you understand Pastel better. Please use this document as part of your exam preparation, but remember that it is NOT sufficient to ONLY study this document. Refer to TL103/2014 for exam guidance.

### ADDENDUM A: ASSIGNMENT 02/2014 - SUGGESTED SOLUTION

#### QUESTION 1 (70 MARKS)

#### General marking rules:

- 0% for the whole assignment if your student number does not appear on <u>all</u> the printouts e.g. SoGreen 123456789;
- -5% if the printouts were not in the correct number order and/or not numbered.
- No marks are awarded for a printout if the incorrect report/document is printed

| Task 5.8 Inventory Groups Listing (2 marks)                                                                                                    | Task 6.2 Supplier Account (Master) Listing (2 marks)                                                                                                    |
|----------------------------------------------------------------------------------------------------|----------------------------------------------------------------------------------------------------|
| Educational No: Billy's 123456789 24/01/2014 12:02                                                                                                    |                                                                                                    |
| Inventory Groups Listing                                                                                                    | Educational No: Billy's 123456789 24/01/2014 12:20 Page: `                                                                                                    |
| Tax Type<br>Code Description Sales Adjust C.O.S. Inventory Count Purchase Sell Buy                                                                                                    | Supplier Master Listing Prepared by: Educational Pack                                                                                                    |
| 001         Flooring         1000/100         2100/000         200/100         7700/100         2100/000         200/000         01         01           002         Wood         1000/200         2100/000         2000/200         7700/200         2150/000         2200/000         01         01         01           003         Paints         1000/300         2100/000         2000/200         7700/300         2150/000         2200/000         01         01         01           004         Architectural         1000/400         2100/000         1000/400         1000/400         2150/000         2200/000         01         01 | Acc     FFF456     Telephone: (016) 965-2581     Blocked: No       Name     Funny Floors     Fax: (016) 965-2582     Credit Limit: 120,000.00 √       Physical Address     Postal Address     Contact: 123456789     Remittances: P       15 Romyn Street     PO Box 478     Mobile Phone:     Currency Code: 0       Heidelberg     Email: funfloor@gmail.com     EU Country:       1438     1438     Type: O/I     No. of Notes: 0       Early Terms: 20     Tax Mode: Default Tax type       Normal Terms: 60     Tax Reference: 447589596       Tax Code: 1     Ship / Delivery:       Freight:     Category: 0 |
| Mark allocation (as indicated by the tick marks):                                                                                                    | Acc     PPP123     Telephone: (072) 423-7452     Blocked: No       Name     Pretty Paints     Fax: (072) 423-7453     Credit Limit: 20,000.00       Physical Address     Postal Address     Contact: 123456789     Remittances: P       120 Kingsway Street     PO Box 523     Mobile Phone:     Currency Code: 0       Aucklandpark     Johannesburg     Email: pretty@lantic.com     EU Country:       2000     2000     Type: O/I     Tax Mode: Default Tax type       Tax Code: 0 √     Ship / Delivery:     Tax Reference:       Tax Code: 0 √     Ship / Delivery:     Category: 0                            |
| <ul> <li>1 mark: Sales accounts correctly set up as per the printout above</li> <li>1 mark: Buy Tax Type correctly set up as per the printout above</li> </ul>                                                                                                    | Acc         SSS789         Telephone: (015) 307-5111         Blocked: No           Name         Super Wood         Fax: (015) 307-5112         Credit Limit: 90,000.00           Physical Address         Postal Address         Contact: 123456789         Remittances: P           56 Antelope Street         PO Box 412         Mobile Phone:         Currency Code: 0           Pretoria         Pretoria         Email: super@ymail.com         EU Country:           0081         0081         Type: 0/1         No. of Notes: 0                                                                              |
| The correct set up of the inventory integration is very important as it determines to which general ledger (GL) accounts each inventory group transactions will be allocated to. As you also select for each inventory item the inventory group it                                                                                                    | Normal Terms: 20 Tax Mode: Default Tax type<br>Normal Terms: 60 Tax Reference: 42650711<br>Tax Code: 1 Ship / Delivery:<br>Freight: Category: 0                                                                                                    |
| belongs to, you will by default determine which GL accounts will be used for that specific inventory item.                                                                                                    | Mark allocation (as indicated by the tick marks):                                                                                                    |

Refer to study guide 2, study unit 16, section 4.2.

# 1 mark: FFF456 Credit Limit – *R120,000.00* 1 mark: PPP123 Tax Code – 0

#### Comment:

PPP123 is a non-VAT vendor which means that they are not registered for VAT. We will therefore not be able to claim input VAT on PPP123-purchases as PPP123 will never charge output VAT from their customers.

5

| Task 7.3 Customer Acco            | ount (Master) Listing | (2 marks)  |               |
|-----------------------------------|-----------------------|------------|---------------|
| Educational No: Billy's 123456789 |                       | 24/01/2014 | 12:47 Page: 1 |

| Customer Listing                                                                                    |                                                      |                                                                                                    |                                                                                                    | Pr                                                                                                    | repared by: Educational Pack                                                                                |
|----------------------------------------------------------------------------------------------------|------------------------------------------------------|----------------------------------------------------------------------------------------------------|----------------------------------------------------------------------------------------------------|----------------------------------------------------------------------------------------------------|----------------------------------------------------------------------------------------------------|
| Acc FPT290<br>Name Forever Properties<br>Delivery Address<br>25 Lawley Street<br>Pretoria<br>4513   | Postal Address<br>PO Box 236<br>Pretoria<br>4513     | Telephone:<br>Fax:<br>Contact<br>Mobile Phone:<br>Email:<br>Type:<br>Category:<br>Normal Terms:<br>Currency Code:<br>EU Country:<br>No. of Notes:                  | (012) 123-1458<br>(012) 123-1459<br>123456789<br>foreverandever<br>@gmail.com<br>O/I<br>2<br>30<br>1<br>0<br>0     | Disc%:<br>Cr Limit<br>Interest:<br>Statement:<br>Blocked:<br>Price List:<br>Sales Code:<br>Tax Mode:<br>Tax Meference:<br>Ship / Deliver:<br>Freight:<br>Cash Sale Acc:<br>Accepts Email:                          | 2.00%<br>200,000.00<br>None<br>P OM<br>No<br>Development√<br>Default tax type<br>1<br>445818790<br>No<br>No |
| Acc GRN456<br>Name Green Developments<br>Delivery Address<br>32 Tree Street<br>Johannesburg<br>2000 | Postal Address<br>PO Box 999<br>Johannesburg<br>2000 | Telephone:<br>Fax:<br>Contact<br>Mobile Phone:<br>Email:<br>Type:<br>Category:<br>Normal Terms:<br>Early Terms:<br>Currency Code:<br>EU Country:<br>No. of Notes:  | (073) 555-7894<br>(073) 555-7894<br>123456789<br>(073) 555-7894<br>greenie@gmail<br>Coll<br>2<br>30<br>1<br>0<br>0 | Disc%:<br>Cr Limit:<br>Interest:<br>Statement:<br>Blocked:<br>Price List:<br>Sales Code:<br>Tax Mode:<br>Tax Mode:<br>Tax Mode:<br>Tax Ference:<br>Ship / Deliver:<br>Freight:<br>Cash Sale Acc:<br>Accepts Email: | 0.00%<br>40,000.00<br>None<br>P OM<br>No<br>Development<br>Default tax type<br>1<br>452521936<br>No<br>No   |
| Acc PVE759<br>Name Pieter Vermaak<br>Delivery Address<br>10 Main Road<br>Vereeniging<br>4512        | Postal Address<br>PO Box 145<br>Vereeniging<br>4512  | Telephone:<br>Fax:<br>Contact:<br>Mobile Phone:<br>Email:<br>Type:<br>Category:<br>Normal Terms:<br>Early Terms:<br>Currency Code:<br>EU Country:<br>No. of Notes: | (016) 523-4125<br>(016) 523-4126<br>123456789<br>pieterv@gmail.<br>com<br>O/I<br>1<br>30<br>1<br>0                 | Disc%:<br>Cr Limit:<br>Interest:<br>Statement:<br>Blocked:<br>Price List:<br>Sales Code:<br>Tax Mode:<br>Tax Mode:<br>Tax Type:<br>Tax Reference:<br>Ship / Deliver:<br>Freight:<br>Cash Sale Acc:                 | 5.00%√<br>110,000.00<br>None<br>P OM<br>No<br>Individuals<br>Default tax type<br>1<br>435557950<br>No<br>No |

Mark allocation (as indicated by the tick marks):

- 1 mark: FPT290 Price List Development
- 1 mark: PVE759 Disc% 5.00%

Above mentioned marks are only awarded if unique details were provided for address; telephone & fax numbers; e-mail address and tax reference numbers. <u>Comments:</u>

- Refer to Task 15.1 and note that PVE759 discount% (as set up in the customer account file) automatically reflects on the quotation.
- Refer to Task 15.2 and note the built-in control: Pastel test against GRN456's credit limit as set up in the customer account (master) file.
- Billy's will still charge output VAT on all sales as we are a registered VAT vendor, even when a customer is not registered for VAT.

#### Task 8.3 Item Based Price List (1 mark)

Educational No: Billy's 123456789

Current Item Based Price List - Inclusive

| Code      | Description<br>Individuals Development      | Unit |
|-----------|---------------------------------------------|------|
| ARC100    | Architectural (junior)<br>1,140.00 570.00   | Hour |
| ARC200    | Architectural (senior)<br>2,280.00 1,140.00 | Hour |
| CFB123    | Cork flooring<br>246.24 230.85              | Mete |
| LFP421    | Leadfree paint<br>173.28 162.45             | Litr |
| NPA245    | Natural paint<br>182.40 171.00              | Litr |
| 123456789 | Peach pip flooring<br>237.12 222.30         | Mete |
| WOD002    | Wooden doors<br>364.80 342.00               | Each |
| WOM001    | Wooden window frames<br>264.48 247.95       | Each |

Mark allocation (as indicated by the tick mark):

- 1 mark: Price list indicating both the *Individuals* and *Development inclusive* of VAT prices
- Award mark if the Individuals and Development prices are printed on two pages.
- No mark if <u>exclusive</u> of VAT prices are used
- No mark if all items are not included

#### Comments:

- For each customer you will select the price list applicable to the specific customer (refer to task 7.3).
- Did you notice when processing transactions in task 15 that only the applicable price lists' prices (as set up by you in task 7) are available when you process transactions for each customer?
- You can set up more price list descriptions under Setup Inventory.

#### AIN2601/202

| Task 8.4                                   | 4 Preferre                                                           | ed Supplier Listin                                                  | g (1 mark)                            |                                  |                            | Fask 9.3 G                                                        | eneral Jourr                                                                                                    | al Witho                | out Contras                                           | (2 ma               | arks)                 |                     |                                  |
|--------------------------------------------|----------------------------------------------------------------------|---------------------------------------------------------------------|---------------------------------------|----------------------------------|----------------------------|-------------------------------------------------------------------|----------------------------------------------------------------------------------------------------|-------------------------|-------------------------------------------------------|---------------------|-----------------------|---------------------|----------------------------------|
| Educational N                              | No: Billy's 12345678                                                 | 9                                                                   |                                       | 24/01                            | /2014 13:12 Page:          |                                                                   |                                                                                                    |                         |                                                       |                     |                       |                     |                                  |
| Preferred Su                               | ıpplier Listing $$                                                   |                                                                     |                                       | Prepared I                       | by: Educational Pack       | Educational No: Billy's                                           | 123456789                                                                                                    |                         |                                                       |                     |                       | 24/01/2014          | 14:11 Page: 1                    |
| Preferred                                  | Inventory Item                                                       | Description                                                         | Supplier Inventory Code               | Telephone Number                 | r Date Last<br>Purchased   | LAST YEAR General                                                 | I Journal batch listing for us                                                                                                    | er Hasheem - Pre        | Update Printout                                       |                     | Prep                  | ared by: Edu        | cational Pack                    |
| Supplier Coo<br>Yes<br>Yes                 | de: FFF456 - Funny<br>123456789<br>CFB123                            | Floors<br>Peach pip flooring<br>Cork flooring                       | 100FLO<br>200FLO                      | (016) 965-2581<br>(016) 965-2581 |                            | Per Date GCS                                                      | S Account<br>5200/000-Retained                                                                                                    | Reference               | Description<br>Take On Balance                        | Projec<br>t         | Debit                 | Credit 39,504.66    | Contra<br>9990/001               |
| Supplier Coo<br>Yes<br>Yes                 | de: PPP123 - Pretty<br>LFP421<br>NPA245                              | Paints<br>Leadfree paint<br>Natural paint                           | PA1452<br>PA1451                      | (072) 423-7452<br>(072) 423-7452 |                            | 4<br>12 30/09/201 G<br>12 30/09/201 G<br>12 20/09/201 C           | Income / (Accumulated<br>Loss)<br>5100/000-Share Capital /<br>Members Contribution<br>6200/010-Motor Vehicles<br>- @ Cost<br>6200/020 Mater Vehicles |                         | Take On Balance<br>Take On Balance<br>Take On Balance |                     | 100,000.00            | 141,180.64          | 9990/001<br>9990/001             |
| Supplier Coo<br>Yes<br>Yes                 | de: SSS789 - Super<br>WOD002<br>WOM001                               | Wood<br>Wooden doors<br>Wooden window frames                        | WDD123<br>WDF124                      | (015) 307-5111<br>(015) 307-5111 |                            | 12 30/09/201 G<br>4<br>12 30/09/201 G<br>4<br>12 30/09/201 G<br>4 | - Accum Depre<br>6250/010-Computer<br>Equipment - @ Cost<br>6250/020-Computer<br>Equipment - Accum<br>Depre                                          | OPENING                 | Take On Balance<br>Take On Balance<br>Take On Balance |                     | 25,000.00             | 15,500.00           | 9990/001<br>9990/001<br>9990/001 |
| Educational                                | No: Billy's 12345678                                                 | <b>(</b>                                                            | OR                                    | 04/02/                           | 2014 15:37 Page: 1         | 12 30/09/201 G<br>4<br>12 30/09/201 G<br>4<br>12 30/09/201 G      | 6300/010-Office<br>Equipment - @ Cost<br>6300/020-Office<br>Equipment - Accum<br>Depre<br>9990/001-General ledger                                    |                         | Take On Balance<br>Take On Balance<br>Take On Balance |                     | 26,000.00             | 10,400.00           | 9990/001<br>9990/001<br>9990/001 |
| Preferred S                                | upplier Listing $$                                                   |                                                                     |                                       | Prepared by                      | y: Educational Pack        | 12 30/09/201 G<br>12 30/09/201 G<br>12 30/09/201 G                | 9990/001-General ledger<br>9990/004-Inventory                                                                                                    |                         | Take On Balance<br>Take On Balance                    |                     | 6,000.00<br>82,000.00 |                     | 9990/001<br>9990/001             |
| Preferred                                  | Supplier Code                                                        | Description                                                         | Supplier Inventory Code               | Telephone Number                 | Date Last<br>Purchased     | 12 30/09/201 G<br>4<br>12 30/09/201 G                             | 9990/002-Customers<br>9990/003-Suppliers                                                                                                    | OPENING<br>OPENING      | Take On Balance<br>Take On Balance                    |                     | 51,412.11             | 63,632.12           | 9990/001<br>9990/001             |
| Yes                                        | FFF456                                                               | Funny Floors                                                        | 100FLO                                | (016) 965-2581                   | 28/10/2014                 | 12 30/09/201 G<br>4                                               | 9500/000-Vat / Tax<br>Control Account                                                                                                    | OPENING                 | Take On Balance<br>In balance                         |                     |                       | 20,425.95           | 9990/001                         |
| Inventory Ite<br>Yes                       | em: CFB123 - Cork f<br>FFF456                                        | looring<br>Funny Floors                                             | 200FLO                                | (016) 965-2581                   | 28/10/2014                 |                                                                   |                                                                                                    |                         | in balance                                            |                     |                       |                     |                                  |
| Inventory Ite<br>Yes                       | em: LFP421 - Leadfr<br>PPP123                                        | ee paint<br>Pretty Paints                                           | PAI452                                | (072) 423-7452                   | 28/10/2014                 | Mark allocati                                                     | ion (as indicate                                                                                                    | ed by the               | tick marks):                                          |                     |                       |                     |                                  |
| Inventory Ite<br>Yes                       | em: NPA245 - Natur<br>PPP123                                         | al paint<br>Pretty Paints                                           | PAI451                                | (072) 423-7452                   | 21/10/2014                 | • 1 mark:                                                         | Contra accour                                                                                                    | nt used fo              | r all entries -                                       | 9990/0              | 01                    |                     |                                  |
| Inventory Ite<br>Yes                       | em: WOD002 - Woo<br>SSS789                                           | den doors<br>Super Wood                                             | WDD123                                | (015) 307-5111                   | 28/10/2014                 | <ul> <li>1 mark:</li> <li>9990/00</li> </ul>                      | GL account us<br>05. (The bank a                                                                                                    | sed for pe<br>account a | etty cash acco<br>nd petty cash                       | unt (R 6<br>accour  | 6,000.00<br>nt can a  | )) – 99<br>Iso be ( | 90/001 or<br>debited             |
| Inventory Ite<br>Yes                       | em: WOM001 - Woo<br>SSS789                                           | den window frames<br>Super Wood                                     | WDF124                                | (015) 307-5111                   | 28/10/2014                 | against<br>study gu                                               | the 'additional<br>uide 2, study u                                                                                                    | ' suspens<br>nit 18, se | e subaccount<br>ction 2.4(c).)                        | <sup>.</sup> (9990/ | 005) cre              | eated. I            | Refer to                         |
| Mark allo                                  | ocation (as                                                          | indicated by the tick                                               | <u>mark):</u>                         |                                  |                            | <u>Comments:</u><br>t is very imp                                 | portant that you                                                                                                    | u understa              | and why we a                                          | Illocate            | the bar               | nk acco             | unt, petty                       |
| • 1 m                                      | ark: Correc                                                          | ct report – Preterred                                               | supplier listing                      |                                  |                            | cash, custor                                                      | mer control, s                                                                                                    | supplier o              | control and in                                        | nventor             | y conti               | ol to :             | suspense                         |
| Commer<br>Make su<br>Pastel us<br>guide 2, | <u>nts:</u><br>re you und<br>ses this inf<br>study unit <sup>2</sup> | derstand what a pre<br>formation. If you ar<br>16, section 4.4 (d). | ferred/recommenc<br>e unsure about th | led supplier<br>is please re     | is and how<br>fer to study | 18, section 2                                                     | 2.4 and the Pas                                                                                                    | stel manu               | al lesson 12.                                         |                     | uuy yu                | IUC 2, 3            | siduy unit                       |

#### Task 10.2 Customer Detail Ledger: Period 1 to 12 of 2014 (2 marks)

| Custome                                      | r Detailed Ledger 01/10/20                                                                           | 013 to 30/09/2   | 014 - Last Y                 | /ear                               |                                                 |        |                       |
|----------------------------------------------|----------------------------------------------------------------------------------------------------|------------------|------------------------------|------------------------------------|-------------------------------------------------|--------|-----------------------|
| Date                                         | Entry Type                                                                                           | Reference        | Contra<br>Acc.<br>(If Avail) | Description                        | Debit                                           | Credit | Cumulative            |
| PT290 :                                      | Forever Properties                                                                                   |                  |                              |                                    |                                                 |        |                       |
| Opening<br>08/06/20<br>Closing E             | Balance as at 01/06/2014<br>14 Customer Journals<br>Balance as at 30/06/2014                         | INV011           | 9990/002                     | Take On Balance                    | 0.00<br>659.23<br>659.23                        |        | 659.23                |
| Opening<br>07/07/20<br>Closing E             | Balance as at 01/07/2014<br>14 Customer Journals<br>Balance as at 31/07/2014                         | INV024           | 9990/002                     | √take On Balance                   | 659.23<br>8,357.29<br>9,016.52                  |        | 9,016.52              |
| Opening<br>12/08/20<br>Closing E             | Balance as at 01/08/2014<br>14 Customer Journals<br>Balance as at 31/08/2014                         | INV 039          | 9990/002                     | Take On Balance                    | 9,016.52<br>2,690.18<br>11,706.70               |        | 11,706.70             |
| Opening<br>28/09/20<br>Closing E             | Balance as at 01/09/2014<br>14 Customer Journals<br>Balance as at 30/09/2014                         | INV 060          | 9990/002                     | Take On Balance                    | 11,706.70<br>13,883.30<br>25,590.00             |        | 25,590.00             |
| GRN456                                       | : Green Developments                                                                                 |                  |                              |                                    |                                                 |        |                       |
| Opening<br>20/06/20<br>Closing E             | Balance as at 01/06/2014<br>14 Customer Journals<br>Balance as at 30/06/2014                         | INV013           | 9990/002                     | Take On Balance                    | 0.00<br><u>568.23</u><br>568.23                 |        | 568.23                |
| Opening<br>09/08/20<br>23/08/20<br>Closing E | Balance as at 01/08/2014<br>14 Customer Journals<br>14 Customer Journals<br>Balance as at 31/08/2014 | INV034<br>INV045 | 9990/002<br>9990/002         | Take On Balance<br>Take On Balance | 568.23<br>746.53<br><u>8,256.07</u><br>9,570.83 |        | 1,314.76<br>9,570.83  |
| Opening<br>12/09/20<br>Closing E             | Balance as at 01/09/2014<br>14 Customer Journals<br>Balance as at 30/09/2014                         | INV050           | 9990/002                     | Take On Balance                    | 9,570.83<br>861.26<br>10,432.09                 |        | 10,432.09             |
| PVE759                                       | Pieter Vermaak                                                                                       |                  |                              |                                    |                                                 |        |                       |
| Opening<br>16/07/20<br>Closing E             | Balance as at 01/07/2014<br>14 Customer Journals<br>Balance as at 31/07/2014                         | INV 030          | 9990/002                     | Take On Balance                    | 0.00<br>5,372.12<br>5,372.12                    |        | 5,372.12              |
| Opening<br>20/09/20<br>26/09/20<br>Closing E | Balance as at 01/09/2014<br>14 Customer Journals<br>14 Customer Journals<br>Balance as at 30/09/2014 | INV055<br>INV058 | 9990/002<br>9990/002         | Take On Balance<br>Take On Balance | 5,372.12<br>3,676.58<br>6,341.32<br>15,390.02   |        | 9,048.70<br>15,390.02 |
|                                              | LOSING BALANCE AS A                                                                                  | T 30/09/2014     |                              |                                    | 51.412.11                                       |        |                       |

Mark allocation (as indicated by the tick marks):

- 1 mark: FPT290 Date 07/07/2014
- 1 mark: FPT290 Contra account 9990/002

#### Task 10.3 Customer Age Analysis: Period 1 of 2015 (1 mark)

| Educational No: Billy's 123 | 3456789                            |                   |                                                                               |                                                                                        |                                                                                                 | 24/01/201                                                                  | 4 14:24 Page: 1      |
|-----------------------------|------------------------------------|-------------------|-------------------------------------------------------------------------------|----------------------------------------------------------------------------------------|-------------------------------------------------------------------------------------------------|----------------------------------------------------------------------------|----------------------|
| Customer Age Analysis fo    | or Monthly Custome                 | ers as at 31/10/  | 2014                                                                          |                                                                                        | Pr                                                                                              | epared by: E                                                               | ducational Pack      |
| Name                        |                                    | 120+ Days         | 90 Days                                                                       | 60 Days                                                                                | 30 Days                                                                                         | Current                                                                    | Total Due            |
| FPT290 - Forever Proper     | ties                               | 659.23            | 8,357.29                                                                      | 2,690.18                                                                               | 13,883.30                                                                                       | 0.00                                                                       | 25,590.00            |
| Address                     | PO Box 236<br>Pretoria<br>4513     | Pε                | Telephone:<br>Fax:<br>Contact:<br>Category:<br>ayment Terms:<br>Mobile Phone: | (012) 123-1458<br>(012) 123-1459<br>123456789<br>2-Development<br>30                   | Currency Code<br>Credit Limit<br>Price List<br>Sales Code<br>Last Amt Paid<br>Email Address     | : 0<br>: 200,000.00<br>: Developme<br>:<br>: 0.00<br>: foreverande<br>.com | ent<br>ever@gmail    |
| GRN456 - Green Develop      | pments                             | 568.23            | 0.00                                                                          | 9,002.60                                                                               | 861.26                                                                                          | 0.00                                                                       | 10,432.09            |
| Address                     | PO Box 999<br>Johannesburg<br>2000 | Pε                | Telephone:<br>Fax:<br>Contact:<br>Category:<br>ayment Terms:<br>Mobile Phone: | (073) 555-7894<br>(073) 555-7894<br>123456789<br>2-Development<br>30<br>(073) 555-7894 | Currency Code:<br>Credit Limit<br>Price List:<br>Sales Code:<br>Last Amt Paid<br>Email Address: | : 0<br>: 40,000.00<br>: Developme<br>: 0.00<br>: greenie@g                 | ent<br>mail.com      |
| PVE759 - Pieter Vermaał     | ĸ                                  | 0.00              | 5,372.12                                                                      | 0.00                                                                                   | 10,017.90                                                                                       | 0.00                                                                       | 15,390.02            |
| Address                     | PO Box 145<br>Vereeniging<br>4512  | Pε                | Telephone:<br>Fax:<br>Contact:<br>Category:<br>ayment Terms:<br>Mobile Phone: | (016) 523-4125<br>(016) 523-4126<br>123456789<br>1-Individuals<br>30                   | Currency Code:<br>Credit Limit<br>Price List<br>Sales Code:<br>Last Amt Paid<br>Email Address:  | : 0<br>: 110,000.00<br>: Individuals<br>:<br>: 0.00<br>: pieterv@gr        | nail.com             |
| Totals :<br>PERCENTAGE :    |                                    | 1,227.46<br>2.39% | 13,729.41<br>26.70%                                                           | 11,692.78<br>22.74%                                                                    | 24,762.46<br>48.16%                                                                             | 0.00                                                                       | 51,412.11<br>100.00% |
| GRAND TOTALS :              |                                    |                   |                                                                               |                                                                                        |                                                                                                 |                                                                            | 51,412.11            |

Mark allocation (as indicated by the tick mark):

• 1 mark: Totals 60 Days - *R11,692.78* 

Above mentioned mark is only awarded if the report is printed as 31/10/2014

#### Comments:

- Did you notice that the amounts ageing increased with 30 days from the ageing provided in task 10? Task 10's ageing was based on period 12 of 2014 i.e. September 2014. It is now one month later i.e.October 2014 (period 1 of 2015). That means the amount owed to Billy's is now one month 'older' or it has been outstanding for one month longer.
- If your customer ageing is not correct it might be that you have captured the invoices in the incorrect financial periods and financial year. The invoices should have been captured in the period it relates to and in the 2014 ('last year') financial year. Please refer to study guide 2, study unit 15, section 5.5 to recap how financial/accounting periods relate to calendar months and years.

24/01/2014 14:40 Page: 1

#### Task 11.2 Supplier Detail Ledger: Period 1 to 12 of 2014 (3 marks)

| Supplier Detailed               | Ledger by Entr           | y Type 01/10 | 0/2013 to 30/0                      | 09/2014 - Last Year |            |      |            |
|---------------------------------|--------------------------|--------------|-------------------------------------|---------------------|------------|------|------------|
| Date                            | Reference                | Project      | Contra<br>Acc.<br>(If<br>Available) | Description         | Exclusive  | Tax  | Inclusive  |
| Account : FFF45                 | 6 - Funny Floors         | 8            |                                     |                     |            |      |            |
| Entry Type : 16 -<br>27/07/2014 | Supplier Journa<br>F0034 | al           | 9990/003                            | Take On             | -8,256.90  |      | -8,256.90  |
| Movement for Pe                 | eriod Ending 31/         | 07/2014      |                                     | Balance             | -8,256.90  | 0.00 | -8,256.90  |
| 23/08/2014                      | F0041                    |              | 9990/003                            | Take On             | -5,124.35  |      | -5,124.35  |
| 28/08/2014                      | F0045                    |              | 9990/003                            | Take On<br>Ralance  | -20,387.24 |      | -20,387.24 |
| Movement for Pe                 | eriod Ending 31/         | 08/2014      |                                     | Dalarice            | -25,511.59 | 0.00 | -25,511.59 |
| 30/09/2014                      | F0057                    |              | 9990/003                            | Take On             | -4,524.96  |      | -4,524.96  |
| Movement for Pe                 | eriod Ending 30/         | 09/2014      |                                     | Dalarice            | -4,524.96  | 0.00 | -4,524.96  |
| Total for Entry Ty              | ype : 16 - Suppli        | er Journal   |                                     |                     | -38,293.45 | 0.00 | -38,293.45 |
| Total for Account               | t : FFF456 - Fun         | iny Floors   |                                     |                     | -38,293.45 | 0.00 | -38,293.45 |
| Account : PPP12                 | 3 - Pretty Paints        | 5            |                                     |                     |            |      |            |
| Entry Type : 16 -<br>26/09/2014 | Supplier Journa<br>PP01  | al I         | 9990/003                            | Take On             | -5,465.00  |      | -5,465.00  |
| Movement for Pe                 | eriod Ending 30/         | 09/2014      |                                     | Balance             | -5,465.00  | 0.00 | -5,465.00  |
| Total for Entry Ty              | ype : 16 - Suppli        | er Journal   |                                     |                     | -5,465.00  | 0.00 | -5,465.00  |
| Total for Account               | t : PPP123 - Pre         | tty Paints   |                                     |                     | -5,465.00  | 0.00 | -5,465.00  |
| Account : SSS78                 | 9 - Super Wood           | ł            |                                     |                     |            |      |            |
| Entry Type : 16 -<br>27/07/2014 | Supplier Journa          | al           | 9990/003                            | ⊲ / ake On          | -7.505.85  |      | -7.505.85  |
| Movement for Pe                 | eriod Ending 31/         | 07/2014      |                                     | Valance             | -7,505.85  | 0.00 | -7,505.85  |
| 18/08/2014                      | S241                     |              | 9990/003                            | Take On             | -6,245.34  |      | -6,245.34  |
| Movement for Pe                 | eriod Ending 31/         | 08/2014      |                                     | Balance             | -6,245.34  | 0.00 | -6,245.34  |
| 24/09/2014                      | S245                     |              | 9990/003                            | Take On             | -6,122.48  |      | -6,122.48  |
| Movement for Pe                 | eriod Ending 30/         | 09/2014      |                                     | Balance             | -6,122.48  | 0.00 | -6,122.48  |
| Total for Entry Ty              | /pe : 16 - Suppli        | er Journal   |                                     |                     | -19,873.67 | 0.00 | -19,873.67 |
| Total for Account               | t : SSS789 - Su          | per Wood     |                                     |                     | -19,873.67 | 0.00 | -19,873.67 |
|                                 |                          |              |                                     |                     |            |      |            |
| Grand Total :                   |                          |              |                                     |                     | -63,632.12 | 0.00 | -63,632.12 |

Mark allocation (as indicated by the tick marks):

- 1 mark: SSS789 Reference S234
- 1 mark: SSS789 Contra account 9990/003
- 1 mark: SSS789 Exclusive Amount R7,505.85

This mark is only awarded if the invoice is captured in the correct period and financial year i.e. 01/07/2014 to 31/07/2014.

-1 mark if the report is not printed by Entry Type

|                         |                                    |                                                                   |                                                       |                     |                                                                              | Prepared by: Fr                                    | lucational Pa        |
|-------------------------|------------------------------------|-------------------------------------------------------------------|-------------------------------------------------------|---------------------|------------------------------------------------------------------------------|----------------------------------------------------|----------------------|
| Supplier Age Ana        | alysis as at 31/10/2014            |                                                                   |                                                       |                     |                                                                              | rioparod by: Et                                    |                      |
| Name                    |                                    | 120+ Days                                                         | 90 Days                                               | 60 Days             | 30 Days                                                                      | Current                                            | Total Due            |
| FFF456 - Funny F        | Floors                             | 0.00                                                              | 8,256.90                                              | 25,511.59           | 4,524.96                                                                     | 0.00                                               | 38,293.45            |
| Address                 | PO Box 478<br>Heidelberg<br>1438   | Telephone:<br>Fax:<br>Contact:<br>Last Amt Paid:<br>Mobile Phone: | (016) 965-2581<br>(016) 965-2582<br>123456789<br>0.00 |                     | Currency Code:<br>Credit Limit:<br>Payment Terms:<br>Date:<br>Email Address: | 0<br>120,000.00<br>60<br>/ /<br>funfloor@gmail.com |                      |
| PPP123 - Pretty I       | Paints                             | 0.00                                                              | 0.00                                                  | 0.00                | 5,465.00                                                                     | 0.00                                               | 5,465.00             |
| Address                 | PO Box 523<br>Johannesburg<br>2000 | Telephone:<br>Fax:<br>Contact:<br>Last Amt Paid:<br>Mobile Phone: | (072) 423-7452<br>(072) 423-7453<br>123456789<br>0.00 |                     | Currency Code:<br>Credit Limit:<br>Payment Terms:<br>Date:<br>Email Address: | 0<br>20,000.00<br>60<br>/ /<br>pretty@lantic.com   |                      |
| SSS789 - Super          | Wood                               | 0.00                                                              | 7,505.85                                              | 6,245.34            | 6,122.48                                                                     | 0.00                                               | 19,873.67            |
| Address                 | PO Box 412<br>Pretoria<br>0081     | Telephone:<br>Fax:<br>Contact:<br>Last Amt Paid:<br>Mobile Phone: | (015) 307-5111<br>(015) 307-5112<br>123456789<br>0.00 |                     | Currency Code:<br>Credit Limit:<br>Payment Terms:<br>Date:<br>Email Address: | 0<br>90,000.00<br>60<br>/ /<br>super@ymail.com     |                      |
| TOTAL :<br>PERCENTAGE : |                                    | 0.00<br>0.00%                                                     | 15,762.75<br>24.77%                                   | 31,756.93<br>49.91% | 16,112.44<br>25.32%                                                          | 0.00<br>0.00%                                      | 63,632.12<br>100.00% |
| GRAND TOTAL             |                                    |                                                                   |                                                       |                     |                                                                              |                                                    | 63,632.12            |

Mark allocation (as indicated by the tick mark):

• 1 mark: Totals 90 Days – *R15,762.75* 

Above mentioned mark is only awarded if the report is printed as 31/10/2014

#### Comments:

Educational No: Billy's 123456789

- Did you notice that the amounts ageing increased with 30 days from the ageing provided in task 11.1? Task 11.1 supplier ageing was based on period 12 of 2014 i.e. September 2014. It is now one month later i.e. October 2014 (period 1 of 2015). That means the amount Billy's owes is now one month 'older' or it has been outstanding for one month longer.
- If your supplier ageing is not correct it might be that you have captured the invoices in the incorrect financial periods and financial year. The invoices should have been captured in the period it relates to and in the 2014 ('last year') financial year. Please refer to study guide 2, study unit 15, section 5.5 to recap how financial/accounting periods relate to calendar months and years.

#### Task 12.2 Inventory Reorder Report: Period 1 of 2015 (3 marks)

#### Task 13.4 Bank Reconciliation: Period 12 of 2014 (2 marks)

| Educational | No: Billy's | 123456789 |
|-------------|-------------|-----------|
|-------------|-------------|-----------|

| Educational N    | lo: Billy's 123456789              |                   |                     |                |                   |                    | 24/01/20           | 014 14:49 Page: |
|------------------|------------------------------------|-------------------|---------------------|----------------|-------------------|--------------------|--------------------|-----------------|
| Inventory Re     | order Report as at 31/10/2014 - Ex | cluding Sales Ord | der Quantities      |                |                   |                    | Prepared by:       | Educational Pac |
| Code             | Description                        | Unit              | Quantity<br>On Hand | Sales<br>Order | Purchase<br>Order | Minimum<br>Reorder | Maximum<br>Reorder | Qty To<br>Order |
| FFF456           | Funny Floors                       |                   |                     |                |                   |                    |                    |                 |
| 123456789        | Peach pip flooring                 | Mete              | 70,                 | 0              | 0                 | 30                 | 80                 | 10              |
| CFB123<br>PPP123 | Cork flooring<br>Pretty Paints     | Mete              | 130√                | 0              | 0                 | 80                 | 130                | 0               |
| LFP421           | Leadfree paint                     | Litr              | 90                  | 0              | 0                 | 100                | , 150              | 60              |
| NPA245<br>SSS789 | Natural paint<br>Super Wood        | Litr              | 172                 | 0              | 0                 | 90 V               | 185                | 13              |
| WOD002           | Wooden doors                       | Each              | 90                  | 0              | 0                 | 50                 | 100                | 101             |
| WOM001           | Wooden window frames               | Each              | 80                  | 0              | 0                 | 40                 | 80                 | 0               |
|                  |                                    |                   |                     |                |                   |                    |                    |                 |

#### Mark allocation (as indicated by the tick marks):

- 1 mark: Cork flooring Qty on Hand 130
- 1 mark: Natural paint Minimum Reorder 90
- 1 mark: Wooden doors Quantity to Order 10

#### Comments:

- You need to understand how Pastel uses minimum and maximum reorder levels i.e. when you will be warned to order new stock and how the *Reorder* assistant determines the quantity to order. Refer to Pastel manual lesson 7B *Creating inventory items* if you are unsure about this.
- Also refer to task 15.38 where you used the *Reorder Assistant* to create orders do you understand how Pastel determined the quantity to order?

| Reconciliation Output : Cash Book 1 - 8400/000 - Standard Bank Current Account - Last Year   | Prepared by: Educational |
|----------------------------------------------------------------------------------------------|--------------------------|
| Closing Balance As Per Bank Statement                                                        | 54,403.10                |
| Less Outstanding Std Bank Current :<br>Q162 30/09/2014 Post office<br>Q155 22/09/2014 Neotel | 6,782.10<br>8,721.47     |
| Sub Total                                                                                    | 15,503.57 CR             |
| Plus Outstanding Std Bank Current :<br>RC318 30/09/2014 Student nr: 123456789                | 15,331.73√               |
| Sub Total                                                                                    | 15,331.73 DR             |
| Reconciled Bank Balance<br>Computer Bank Balance As At 30/09/2014                            | 54,231.26<br>54,231.26   |
| Diff                                                                                         | 0.00                     |

#### Mark allocation (as indicated by the tick marks):

- 1 mark: RC318 R15,331.73
- 1 mark: Reconciliation difference *R0 (this mark is only awarded if the Closing Bank statement balance is R54,403.10)*

#### Comments:

When the take-on bank reconciliation doesn't balance it usually is as a result of one of the following reasons:

- The take-on opening balance was not indicated as reconciled on the reconciliation.
- The opening balance (as per the trial balance) was not captured or it was captured against the incorrect GL account.
- The reconciling items were not captured or captured against the incorrect GL account. If you captured for example the Neotel cheque Q155 against GL account 4600/000 Telephone & fax, you've captured the take-on cheque incorrectly. Please refer to study guide 2, study unit 18, section 2.4 (c) and the Pastel manual lesson 12D and make sure you understand which GL account to use and the reasoning behind using the specific GL account.

#### AIN2601/202

| Task 14.1 Trial Balance: 1 October 2013                                                                                                    | 8 to 30 September 2                                                                                  | 014                                                                         | Task 15.1 Sales Quotation                                                                                                    | on – Pieter Ve                                                                                                    | ermaak (1 mark                                                                                                    | )                                                           |
|----------------------------------------------------------------------------------------------------|----------------------------------------------------------------------------------------------------|-----------------------------------------------------------------------------|----------------------------------------------------------------------------------------------------|----------------------------------------------------------------------------------------------------|----------------------------------------------------------------------------------------------------|-------------------------------------------------------------|
| (1 mark)                                                                                                    |                                                                                                    |                                                                             |                                                                                                    |                                                                                                    |                                                                                                    |                                                             |
|                                                                                                    |                                                                                                    |                                                                             |                                                                                                    | Sage Technology Park<br>102 Western Services Road<br>Gallo Manor Ext 6                                                                                                    | Quotation                                                                                                    |                                                             |
| Educational No: Billy's 123456789                                                                                                    | 24/0                                                                                                 | )1/2014 14:56 Page: 1                                                       | Educational No: Bill/s 1234567                                                                                                    | 2191 Date                                                                                                    | 03/10/2014                                                                                                    |                                                             |
|                                                                                                    |                                                                                                    | C C                                                                         | PO Bax 781893<br>Sandton<br>2146                                                                                                    | Page                                                                                                    | 1                                                                                                    |                                                             |
| Trial Balance : 01/10/2013 to 30/09/2014 - Last Year                                                                                                    | Preparec                                                                                             | by: Educational Pack                                                        | South Africa                                                                                                    | Docume                                                                                                    | tent No QU100001                                                                                                    |                                                             |
| Account                                                                                                    | DR                                                                                                   | CR                                                                          |                                                                                                    | Deliver<br>10 Main                                                                                                    | r to<br>n Road                                                                                                    |                                                             |
| 5100/000       Share Capital / Members Contribution         5200/000       Retained Income / (Accumulated Loss)         6200/000       Motor Vehicles - Net Value         6200/010       Motor Vehicles - & © Cost         6200/020       Motor Vehicles - & Coum Depre         6250/020       Motor Vehicles - Accum Depre         6250/010       Computer Equipment - Net Value         6250/020       Computer Equipment - Accum Depre         6300/020       Office Equipment - Accum Depre         6300/020       Office Equipment - Accum Depre         6300/020       Office Equipment - Accum Depre         7700/020       Inventory Control Account         7700/200       Inventory - Flooring         7700/200       Inventory - Vood         7700/200       Current Portrol Account         8400/000       Current Account         8400/000       Standard Bank Current Account         8410/000       Supplier Control Account         9000/000       Supplier Control Account | 100,000.00<br>25,000.00<br>26,000.00<br>29,600.00<br>25,750.00<br>51,412.11<br>54,231.26<br>6,000.00 | 141,180,64<br>39,504.66<br>54,000.00<br>15,500.00<br>10,400.00<br>63,632.12 | PO Bor 145<br>Vesaming<br>4512<br>Account Your Reference<br>PVE 759<br>Code Description<br>WPC0002 Wooden<br>NRPA05 Nature p<br>17334/789 Peak Wooden<br>NRPA05 Nature p<br>4742200 Acchiect         | Tax Exempt         Tax Formy           N         4552           on         Quantity that           ofcom         00           ofcom         00           options         50           photos         70           ural (senior)         3 | Sales Code         Exploy           21/10/2014/         Inclusive           Lost Price         Disc/s         Tax         Nett Price           10:240         1,064.00         8,054.00         S,074.00           10:24:0         1,064.00         8,054.00         S,074.00           10:24:0         1,064.00         8,054.00         S,074.00           10:24:0         1,054.00         8,054.00         S,074.00           10:24:0         1,054.00         8,054.00         S,074.00           10:24:0         1,054.00         8,054.00         S,074.00           10:24:0         1,054.00         8,054.00         S,074.00           10:24:0         2,750.00         6,466.00         7,050.00 |                                                             |
| NO PROFIT OR LOSS                                                                                                    | 344,643.37                                                                                           | 344,643.37                                                                  |                                                                                                    |                                                                                                    |                                                                                                    |                                                             |
| Mark allocation:<br>• 1 mark: No amounts left in the take-on<br>9990/002; 9990/003; 9990/004; 9990/00<br>statement accounts.                                                                                                    | suspense accounts i.<br>5 AND no amounts ir                                                          | e. 9990/001;<br>n the income                                                | Mark allocation (as indicated<br>• 1 mark: Expiry date – 2<br><u>Comments:</u><br>• Note the 5% invoice of<br>quotation. Refer to task<br>• You've incorrectly creations<br>instead of a service ite | Early Payment Term:<br>10%-attent 16 days from two lowed of the<br>det 4485.31 well 19102014<br>3<br>3<br>4 by the tick mar<br>1/10/2014<br>discount which<br>7 where this was<br>ated ARC200<br>em if you have                           | was automaticall<br>as set up.<br>(and ARC100) a received an error                                                                                                    | y included on the<br>s a physical iten<br>message that this |
|                                                                                                    |                                                                                                    |                                                                             | item is out of stock. Yo types of inventory item and the Pastel manual I                                                                                                    | ou must unders<br>s. Refer to stuc<br>Lesson 7B.                                                                                                    | tand the differenc<br>dy guide 2, study                                                                                                    | e between the tw<br>unit16, section 4                       |

#### Task 15.2 Tax Invoice – Green Developments (2 marks)

|                                                                                                    | Sage Technology Park<br>102 Western Services Road              |           |                      |                                                   | Tax Ir                                 | woice  |                            |                              |                                               |
|----------------------------------------------------------------------------------------------------|----------------------------------------------------------------|-----------|----------------------|---------------------------------------------------|----------------------------------------|--------|----------------------------|------------------------------|-----------------------------------------------|
|                                                                                                    | 2191                                                           |           | D                    | late                                              |                                        |        | 0                          | 5/10/2                       | 2014                                          |
| Educational No: Billy's 12<br>PO Box 781893<br>Sandton                                                   | 3456789                                                        |           | P                    | 'age                                              |                                        |        |                            |                              | 1                                             |
| South Africa                                                                                             |                                                                |           | D                    | locument No                                       | )                                      |        |                            | IN100                        | 0001                                          |
| Green Developme<br>PO Box 999<br>Johannesburg<br>2000                                                    | nts                                                            |           | D<br>3:<br>J(<br>2)  | leliver to<br>2 Tree Street<br>ohannesburg<br>000 | 1                                      |        |                            |                              |                                               |
| Account Your Referen                                                                                     | ce T                                                           | ax Exemp  | ot                   | Tax Referen                                       | ce Sales                               | Code   |                            |                              |                                               |
| GRN456 OCT114 V                                                                                          |                                                                | N         |                      | 452521936                                         |                                        |        |                            |                              | Inclusive                                     |
| Code Des                                                                                                 | cription                                                       | Quar      | ntity                | Unit                                              | Unit Price                             | Disc%  | i                          | Tax                          | Nett Price                                    |
| WOD002         Wo           LFP421         Lee           CFB123         Coi           ARC200         Arc | oden doors<br>dfree paint<br>k flooring<br>hitectural (senior) |           | 20<br>15<br>30<br>20 | Each<br>Litr<br>Mete<br>Hour                      | 342.00<br>162.45<br>230.85<br>1,140.00 | 5.00   | 798<br>299<br>850<br>2,800 | 8.00<br>9.25<br>0.50<br>0.00 | 6,498.00<br>2,436.75<br>6,925.50<br>22,800.00 |
|                                                                                                    | Farly Payment Terms                                            |           |                      |                                                   | Sub Total                              |        |                            |                              | 33,912.50                                     |
|                                                                                                    | 10% within 15 days from inv<br>24 794 22 until 20/10/2014      | oice date |                      |                                                   | Discount @                             | ) (    | .00%                       |                              | 0.00                                          |
|                                                                                                    | 54,7 54.25 Until 20/10/2014                                    |           |                      |                                                   | Amount Ex                              | cl Tax |                            |                              | 33,912.50                                     |
| Passived in good order                                                                                   |                                                                |           |                      |                                                   |                                        |        |                            |                              |                                               |
| Received in good order                                                                                   |                                                                |           |                      |                                                   | Tax                                    |        |                            |                              | 4,747.75                                      |

Mark allocation (as indicated by the tick marks):

- 1 mark: Your reference: OCT114
- 1 mark: WOD002 (student's unique inventory code) Line Disc% 5.

#### Comments:

- Make sure you understand the difference between invoice discount and line discount. We made use of line discount in this task.
- While processing the invoice as the sales clerk you would have received an error message "Your access level does not allow you to exceed the credit limit". This built in access control was set up in task 4.
- You are required to still sell these items to the customer. Refer to study quide 2, study unit 16 section 2.2 if you are unsure how to go about doing this.

#### Task 15.8 Receipts Cashbook Batch (2 marks)

```
Educational No: Billy's 123456789
```

| Stand | dard B Rece | ipts ba | atch listing for user Susan - | Updated Batch | Printout (Batch Number 8) |             | Prepa      | ared by: Educ | cational Pack |
|-------|-------------|---------|-------------------------------|---------------|---------------------------|-------------|------------|---------------|---------------|
| Per   | Date        | GCS     | Account                       | Reference     | Description               | Projec<br>t | Debit      | Credit        | Contra        |
| 1     | 10/10/201   | С       | EPT290 -Forever               | RC321         | Payment Thank you         |             |            | 24,201.67     | 8400/000      |
| 1     | 10/10/201   | С       | GRN456 -Green                 | RC322         | 123456789                 |             |            | 9,570.83      | 8400/000      |
| 1     | 10/10/201   | С       | EPT290 -Forever               | RC321         | Discount                  |             |            | 1,388.33      | 3550/000      |
| 1     | 10/10/201   | хG      | 8400/000-Standard Bank        | RC321         | Payment Thank you         |             | 24,201.67  |               |               |
| 1     | 10/10/201   | хG      | 8400/000-Standard Bank        | RC322         | 123456789                 |             | 9,570.83   |               |               |
| 1     | 10/10/201   | хG      | 3550/000-Discount             | RC321         | Generated Discount        |             | 1,388.33 \ |               | 3550/000      |

#### Mark allocation (as indicated by the tick marks):

- 1 mark: RC322 (GRN456): R9,570.83
- 1 mark: Discount allowed for Cash, Inclusive Debit R1.388.33 or Discount exclusive R1,217.83 (refer to this task's last comment)

#### Comments:

- Make sure you understand the difference between an amount outstanding and an amount due.
- Remember when determining the amount due that Billy's customers' normal payment terms were set up as Monthly terms - 30 days (refer to task 1). The implication thereof is that customers should pay all tax invoices issued during April 2014 by the end of May 2014.
- Make sure you understand the how the calculations differ where early payment terms is set up as from period end and from invoice date.
- Customer early payment terms were set up as 10% within 15 days from invoice date (refer to task 5) which means for Billy's that discount will be allowed for all tax invoices paid within fifteen days from invoice date.
- Discount Allowed for Cash VAT

It is important to remember the steps you followed when processing the customer journal during the take on of opening balances (task 10). Specifically refer to the Pastel training manual Lesson 12, page 20. Have a close look at the 'Settings' screen shot again. Can you see that Tax processing is not selected? We unselect Tax processing to avoid double accounting as VAT was already taken into account in the previous financial year.

This however impacts on how discount allowed is recorded when payment which qualifies for settlement discount (early payment discount) is received for an invoice relating to the previous financial year (which was included in the take-on customer journal). The discount is captured inclusive of VAT and the VAT effect is not taken into account. The VAT effect of the discount allowed must however be calculated and recorded. The discount allowed for cash exclusive of VAT amount should therefore be R1,217.83 (R1,388.33\*1/1.14) and the VAT portion should be R170.50 (R1,388.33\*0.14/1.14). This VAT adjustment is given for your information only. You'll need to correct the entry manually in real life.

#### Task 15.13 Payment Cashbook Batch (3 marks) Task 15.13 Payment Cashbook Batch (continued) Comments (continued): Educational No: Billy's 123456789 27/01/2014 15:04 Page: 1 Supplier early payment terms were set up as 10% within 15 days from period Prepared by: Educational Pack end (refer to task 5) which means Billy's only received discount on FFF456 Standard B Payments batch listing for user Susan - Updated Batch Printout (Batch Number 9) invoice F0057 (it was paid on 11 October which is within 15 days from the end Per Date GCS Account Reference Projec Tx Exclusive Contra Description Inclusive of the period which was on 30 September 2014). 1 10/10/2014 S FFF456 -Funny Floors EOCT01 8.256.90 D Payment Funny 00 8,256,90 Task 15.11 required you to issue one cheque with different GL account Floors Payment Super 1 10/10/2014 S SSS789 -Super Wood EOCT02 00 7,505.85 7,505.85 D Wood Payment Funny allocations. Did you notice when performing the bank recon in task 16 that only 1 11/10/2014 S FFF456 -Funny Floors Q166 00 29,584.05 29,584.05 D 8400/000 Floors one amount appeared for Q167 (R1.500.00) on the bank recon? Also refer to 1 11/10/2014 G 4150/030-Motor Vehicle - Q167 -Gauteng 03 1,300.00 1,300.00 D 8400/000 Department of Insurance & Licence Roads task 17.5 where the entry is reflected as one consolidated entry on the 1 11/10/2014 G 3800/020-General Q167 Gauteng 03 200.00 200.00 D 8400/000 Department of Expenses - Fines cashbook detail report. Refer to study guide 2, study unit 17, section 3.2 where 1 11/10/2014 G 4600/000-Telephone & Q168 01 1 1,348.74 1,537.56 D 8400/000 Telkom this is explained. 11/10/2014 S FFF456 -Funny Floors Q166 Discount 00 452.50 452.50 D 2700/000 10/10/2014 x G 8400/000-Standard Bank EOCT01 Payment Funny 00 8,256.90 8,256.90 C When processing transactions you were required to ensure you have selected • loors 1 10/10/2014 x G 8400/000-Standard Bank EOCT02 Payment Super 00 7.505.85 7.505.85 C the appropriate VAT code as the VAT implications as well as where the entry is 1 11/10/2014 x G 8400/000-Standard Bank Q166 ayment Funny 00 29,584.05 29,584.05 C reflected on the VAT report differs. Task 15.11 informed you that licence fees Floors 1 11/10/2014 x G 8400/000-Standard Bank Q167 00 1,300.00 1,300.00 C Gauteng Department of and traffic fines are exempt and you should therefore have selected tax type 03. Roads Gauteng 1 11/10/2014 x G 8400/000-Standard Bank Q167 200.00 C 00 200.00 Discount received for Cash - VAT ٠ Department of 1 11/10/2014 x G 9500/000-Vat / Tax Control Account Q168 - Tax entry 188.82 188.82 D ZContras 00 It is important to remember the steps you followed when processing the 11/10/2014 x G 8400/000-Standard Bank Q168 Telkom 00 1,537.56 1,537.56 C supplier journal during the take on of opening balances (task 11). 11/10/2014 x G 2700/000-Discount Received for Cash 452.50 2700/000 Q166 Generated 00 452.50 Discount Specifically refer back to Lesson 12, page 22 in the Pastel training manual. Have a close look at the 'Settings' screen shot again. Can you see that Tax Mark allocation (as indicated by the tick marks): processing is not selected? • 1 mark: 11/10/2014 Q167 – the cheque is split in two transactions i.e. We unselect Tax processing to avoid double accounting as VAT was already Q167 appears twice. taken into account in the previous financial year. 1 mark: Q168 - Tax type correctly selected as 01 as VAT input can be claimed This however impacts on how discount received is recorded when an invoice on telephone expenses relating to the previous financial year (which were included in the take-on supplier journal) is paid and qualifies for settlement discount (early payment 1 mark: Discount Received for Cash Inclusive Credit - R452.50 or discount discount). exclusive R396.93 (refer to this task's last comment) The discount is captured inclusive of VAT and the VAT effect is not taken Comments: into account. The VAT effect of the discount received must however be Make sure you understand the difference between an amount outstanding and calculated and recorded. an amount due. The discount received for cash exclusive of VAT amount should therefore be Remember when determining the amount due that Billy's suppliers' normal R396.93 (R452.50\*1/1.14) and the VAT portion should be R55.57 payment terms were set up as Monthly terms - 60 days (refer to task 5). The (R452.50\*0.14/1.14). This VAT adjustment is given for your information implication thereof is that Billy's should pay all supplier invoices received only. You'll need to correct the entry manually in real life. during September 2014 by the end of November 2014. Make sure you understand the how the calculations differ where early payment

terms is set up as from period end and from invoice date.

#### Task 15.14 Sales Return – Green Developments (3 marks)

|                                      | Sage Technology Park<br>102 Western Services Ro                                     | oad                                         | Cre                     | dit Note <b>\</b>  |                  |                            |
|--------------------------------------|-------------------------------------------------------------------------------------|---------------------------------------------|-------------------------|--------------------|------------------|----------------------------|
|                                      | Gallo Manor Ext 6<br>2191                                                           | Date                                        |                         |                    | 13/10            | /2014                      |
| Educational<br>PO Box 781<br>Sandton | No: Billy's 123456789<br>893                                                        | Page                                        |                         |                    |                  | 1                          |
| 2146<br>South Africa                 | a                                                                                   | Documen                                     | t No                    |                    | IC10             | 00001                      |
| Gree<br>PO I<br>Joha<br>2000         | an Developments<br>Box 999<br>m<br>n)                                               | Deliver to<br>32 Tree S<br>Johannes<br>2000 | treet<br>burg           |                    |                  |                            |
| Account<br>GRN456                    | Your Reference                                                                      | Tax Exempt Tax Refe<br>N 452521             | erence Sal              | es Code            |                  | Inclusive                  |
| Code                                 | Description                                                                         | Quantity Unit                               | Unit Price              | Disc%              | Tax              | Nett Price                 |
| WOD002<br>CFB123                     | Wooden doors<br>No need for wooden doors<br>Cork flooring<br>Damaged cork flooring√ | 5 Each<br>10 Mete                           | 342.00<br>230.85        | 5.00               | 199.50<br>283.50 | 1,624.50<br>2,308.50       |
|                                      |                                                                                     |                                             |                         | tal                |                  | 3,450.00                   |
|                                      |                                                                                     |                                             | Sub To                  |                    |                  |                            |
|                                      |                                                                                     |                                             | Discour                 | nt @               | 0.00%            | 0.00                       |
| oppived in                           | d ander                                                                             |                                             | Discour                 | nt @<br>t Excl Tax | 0.00%            | 0.00                       |
| eceived in goo                       | d order                                                                             |                                             | Discour<br>Amoun<br>Tax | nt@<br>t Excl Tax  | 0.00%            | 0.00<br>3,450.00<br>483.00 |

Mark allocation (as indicated by the tick marks):

- 1 mark: Select the correct document Credit Note
- 1 mark: Included the correct remark Damaged cork flooring
- 1 mark: Credit note total amount *R3,933.00*

#### Comments:

- Please note the 5% line discount initially applicable to WOD002 must be taken into account again when the credit note is issued.
- Please remember there are a difference between a *message* and a *remark*. You were required to insert a remark in this task.

|                                                                                                    |                                                             | Sage Technology Park<br>102 Western Services Road                                                              |                          |                                                                   |             | Purchas                                                                         | se Order                                       |                                               |                                                                         |
|----------------------------------------------------------------------------------------------------|-------------------------------------------------------------|----------------------------------------------------------------------------------------------------|--------------------------|-------------------------------------------------------------------|-------------|---------------------------------------------------------------------------------|------------------------------------------------|-----------------------------------------------|-------------------------------------------------------------------------|
|                                                                                                    |                                                             | Gallo Manor Ext 6<br>2191                                                                                      |                          | Date                                                              |             |                                                                                 |                                                | 13/10/2                                       | 2014                                                                    |
| Educational N<br>PO Box 7818<br>Sandton                                                            | No: Billy's 1234567<br>893                                  | 789                                                                                                    |                          | Page                                                              |             |                                                                                 |                                                |                                               | 1                                                                       |
| South Africa                                                                                       |                                                             |                                                                                                    |                          | Documer                                                           | nt N        | ło                                                                              |                                                | PO100                                         | 0001                                                                    |
| Super<br>PO B<br>Preto<br>0081                                                                     | r Wood<br>ox 412<br>ria                                     |                                                                                                    |                          | Deliver to<br>56 Antelo<br>Pretoria<br>0081                       | ope         | Street                                                                          |                                                |                                               |                                                                         |
|                                                                                                    |                                                             |                                                                                                    |                          |                                                                   |             |                                                                                 |                                                |                                               |                                                                         |
| Account Y                                                                                          | our Reference                                               |                                                                                                    | Tax Exemp                | t Tax Ref                                                         | fere        | nce Sales                                                                       | Code D                                         | elivery                                       |                                                                         |
| Account Y<br>SSS789                                                                                | our Reference                                               |                                                                                                    | Tax Exemp<br>N           | t Tax Rei<br>42650                                                | fere<br>711 | nce Sales                                                                       | Code D                                         | )elivery<br>0/2014                            | Exclusive                                                               |
| Account Y<br>SSS789<br>Code                                                                        | /our Reference<br>Descriptio                                | n                                                                                                    | Tax Exemp<br>N<br>Quar   | t Tax Ref<br>42650<br>ntity Unit                                  | fere<br>711 | nce Sales<br>Unit Price                                                         | Code D<br>13/1<br>Disc%                        | )elivery<br>0/2014<br>Tax                     | Exclusive<br>Nett Price                                                 |
| Account Y<br>SSS789<br>Code<br>WOD002<br>WOM001                                                    | ′our Reference<br>Descriptic<br>Wooden<br>Wooden            | on<br>doors<br>window frames                                                                                   | Tax Exemp<br>N<br>Quar   | t Tax Ref<br>42650<br>http://www.itity/unit<br>15 each<br>12 each | fere<br>711 | Unit Price<br>200.00<br>145.00                                                  | 3 Code D<br>13/1<br>Disc%                      | Delivery<br>0/2014<br>Tax<br>420.00<br>243.60 | Exclusive<br>Nett Price<br>3,000.00<br>1,740.00                         |
| Account Y<br>SSS789<br>Code<br>WOD002<br>WOM001                                                    | Your Reference Descripti Wooden Wooden be delivery          | on<br>doors<br>window frames                                                                                   | Tax Exemp<br>N<br>Quar   | t Tax Rel<br>42650<br>titiy Unit<br>15 each<br>12 each            | fere<br>711 | Unit Price<br>200.00<br>145.00<br>Sub Total                                     | 3 Code D<br>13/1<br>Disc%                      | Delivery<br>0/2014<br>Tax<br>420.00<br>243.60 | Exclusive<br>Nett Price<br>3,000.00<br>1,740.00                         |
| Account Y<br>SSS789<br>Code<br>WOD002<br>WOM001<br>Please confirm th<br>date $$                    | Your Reference<br>Descriptio<br>Wooden<br>Wooden            | on<br>doors<br>window frames<br>Early Payment Terms:<br>10% within 15 days from p<br>4 683 24 until 15/11/2014 | Tax Exemp<br>N<br>Quar   | t Tax Rel<br>42650<br>titly Unit<br>15 each<br>12 each            | fere<br>711 | Unit Price<br>Unit Price<br>200.00<br>145.00<br>Sub Total<br>Discount @         | Code D<br>13/1<br>Disc%                        | Delivery<br>0/2014<br>Tax<br>420.00<br>243.60 | Exclusive<br>Nett Price<br>3,000.00<br>1,740.00<br>4,740.00<br>0.00     |
| Account Y<br>SSS789<br>Code<br>WOD002<br>WOM001<br>Please confirm th<br>date √                     | Your Reference Descriptic Wooden Wooden he delivery d order | on<br>doors<br>window frames<br>Early Payment Terms:<br>10% within 15 days from p<br>4,863.24 until 15/11/2014 | Tax Exemp N<br>N<br>Quar | t Tax Rel<br>42650<br>tity Unit<br>15 each<br>12 each             | fere<br>711 | Unit Price<br>200.00<br>145.00<br>Sub Total<br>Discount @<br>Amount Excl        | Code D<br>13/1<br>Disc%<br>2<br>0.00%<br>Tax   | Delivery<br>0/2014<br>Tax<br>420.00<br>243.60 | Exclusive<br>Nett Price<br>3,000.00<br>1,740.00<br>4,740.00<br>4,740.00 |
| Account Y<br>SSS789<br>Code<br>WOD002<br>WOM001<br>Please confirm th<br>date √<br>Received in good | Your Reference Descriptic Wooden Wooden He delivery d order | on<br>doors<br>window frames<br>Early Payment Terms:<br>10% within 15 days from p<br>4,863.24 until 15/11/2014 | Tax Exemp<br>N<br>Quar   | t Tax Ret<br>42650<br>titly Unit<br>15 each<br>12 each            | fere<br>711 | Unit Price<br>200.00<br>145.00<br>Sub Total<br>Discount @<br>Amount Excl<br>Tax | 6 Code D<br>13/1<br>Disc%<br>2<br>0.00%<br>Tax | Delivery<br>0/2014<br>Tax<br>420.00<br>243.60 | Exclusive<br>Nett Price<br>3,000.00<br>1,740.00<br>4,740.00<br>663.60   |

© Sage South Africa (Pty) Ltd 2013

Mark allocation (as indicated by the tick marks):

• 1 mark: Message – Please confirm the delivery date

Task 15.15 Purchase order – Super Wood (2 marks)

- 1 mark: Early payment terms *10% within 15 days from period end* <u>Comments:</u>
- Please remember there is a difference between a message and a remark. You were required to insert a message in this task.
- Can you remember where the early payment terms that is now reflected on the purchase order were set up? Refer back to task 5.

|                                                  | Sage<br>102                                                                       | e Technology Park<br>Western Services Road             |                   |                                                    |     | Tax I                                            | nvoice |                                  |                                      |                                                           |
|--------------------------------------------------|-----------------------------------------------------------------------------------|--------------------------------------------------------|-------------------|----------------------------------------------------|-----|--------------------------------------------------|--------|----------------------------------|--------------------------------------|-----------------------------------------------------------|
|                                                  | Gallo<br>2191                                                                     | Manor Ext 6                                            |                   | Date                                               |     |                                                  |        | 1                                | 4/10/2                               | 2014                                                      |
| Educational  <br>PO Box 7818<br>Sandton          | No: Billy's 123456789<br>393                                                      |                                                        |                   | Page                                               |     |                                                  |        |                                  |                                      | 1                                                         |
| 2146<br>South Africa                             |                                                                                   |                                                        |                   | Document                                           | No  | )                                                |        |                                  | IN100                                | 0002                                                      |
|                                                  |                                                                                   |                                                        |                   | Deliver to                                         |     |                                                  |        |                                  |                                      |                                                           |
| Piete<br>PO B<br>Veree<br>4512                   | r Vermaak<br>ox 145<br>eniging                                                    |                                                        |                   | 10 Main Ro<br>Vereenigin<br>4512                   | g   |                                                  |        |                                  |                                      |                                                           |
| Account Y                                        | 'our Reference                                                                    |                                                        | Tax Exempt        | Tax Refe                                           | ren | ce Sales                                         | s Code |                                  |                                      |                                                           |
| PVE759                                           | M543                                                                              |                                                        | N                 | 4355579                                            | 950 |                                                  |        |                                  |                                      | Inclusive                                                 |
| ode                                              | Description                                                                       |                                                        | Quan              | tity Unit                                          |     | Unit Price                                       | Disc%  | -                                | Fax                                  | Nett Price                                                |
| VOD002<br>IPA245<br>23456789<br>VOM001<br>IRC200 | Wooden doors<br>Natural paint<br>Peach pip floo<br>Wooden wind<br>Architectural ( | s<br>ring<br>ow frames<br>senior)                      | 1                 | 20 Each<br>30 Litr<br>30 Mete<br>75 Each<br>3 Hour |     | 364.80<br>182.40<br>237.12<br>264.48<br>2,280.00 |        | 85<br>638<br>829<br>2,314<br>798 | 1.20<br>3.40<br>9.92<br>4.20<br>3.00 | 6,931.20<br>5,198.40<br>6,757.92<br>18,844.20<br>6,498.00 |
|                                                  |                                                                                   | Farly Payment Terms:                                   |                   |                                                    | ]   | Sub Total                                        |        |                                  |                                      | 41,125.88                                                 |
|                                                  |                                                                                   | 10% within 15 days from i<br>39.806.75 until 29/10/201 | invoice date<br>4 |                                                    |     | Discount @                                       | þ      | 5.00%                            |                                      | 2,327.88                                                  |
| Received in go                                   | od order                                                                          |                                                        | -                 |                                                    |     | Amount Ex                                        | cl Tax |                                  |                                      | 38,798.00                                                 |
|                                                  |                                                                                   |                                                        |                   |                                                    |     | Tax                                              |        |                                  |                                      | 5,431.72                                                  |
| Signed                                           |                                                                                   | Date                                                   |                   |                                                    |     | Total                                            |        |                                  |                                      | 44,229.72                                                 |

Mark allocation (as indicated by the tick marks):

- 1 mark: Wooden doors quantity 20
- 1 mark: Natural paints nett price *R5,198.40*

|                                 |                                          | Sage Technology Park<br>102 Western Services Road          |        |                                                   |     | Supplier Invo    | oice |                  |                      |
|---------------------------------|------------------------------------------|------------------------------------------------------------|--------|---------------------------------------------------|-----|------------------|------|------------------|----------------------|
|                                 |                                          | Gallo Manor Ext 6<br>2191                                  |        | Date                                              |     |                  |      | 18/10/2          | 2014                 |
| Educatio<br>PO Box 7<br>Sandton | nal No: Billy's 12345<br>781893          | 6789                                                       |        | Page                                              |     |                  |      |                  | 1                    |
| South Af                        | rica                                     |                                                            |        | Document No                                       |     |                  |      | PN100            | 0001                 |
| S<br>P<br>P<br>0                | uper Wood<br>O Box 412<br>retoria<br>081 |                                                            |        | Deliver to<br>56 Antelope Str<br>Pretoria<br>0081 | ree | ət               |      |                  |                      |
| Account                         | Your Reference                           | Tax E                                                      | xempt  | Tax Referenc                                      | e   | Sales Cod        | е    |                  |                      |
| SSS789                          | S260                                     |                                                            | Ν      | 42650711                                          |     |                  |      |                  | Inclusive            |
| Code                            | Descrip                                  | otion                                                      | Quan   | tity Unit                                         | U   | nit Price Dise   | c%   | Tax              | Nett Price           |
| WOD002<br>WOM001                | W oode<br>W oode                         | en doors<br>en window frames                               |        | 15 Each<br>12 Each                                |     | 228.00<br>165.30 |      | 399.00<br>231.42 | 3,249.00<br>1,884.42 |
|                                 |                                          | Farly Payment Terms                                        |        |                                                   | [   | Sub Total        |      |                  | 4,773.18             |
|                                 |                                          | 10% within 15 days from perio<br>4 620 08 until 15/11/2014 | od end |                                                   |     | Discount @       |      | 5.00%√           | 270.18               |
| Deselver                        | 1 in an ad and a                         | 4,020.00 010110/11/2014                                    |        |                                                   |     | Amount Excl      | Tax  |                  | 4,503.00             |
| Received                        | in good order                            |                                                            |        |                                                   | Į   | Tax              |      |                  | 630.42               |
|                                 |                                          |                                                            |        |                                                   |     |                  |      |                  |                      |

Task 15.21 Supplier invoice – Super Wood (1 mark)

#### Mark allocation (as indicated by the tick marks):

• 1 mark: Discount@ - 5.00%

#### Comments:

• Make sure you understand the difference between invoice discount and line discount. In this task we've used invoice discount.

#### Task 15.30 Supplier invoice – Pretty Paints (3 marks)

|                                  |                                                | Sage Technology Park<br>102 Western Services Road |           |                                                    | Supplier Invoice      |                              |
|----------------------------------|------------------------------------------------|---------------------------------------------------|-----------|----------------------------------------------------|-----------------------|------------------------------|
|                                  |                                                | 2191                                              |           | Date                                               | 2                     | 24/10/2014                   |
| Education<br>PO Box 7<br>Sandton | nal No: Billy's 12345<br>81893                 | 6789                                              |           | Page                                               |                       | 1                            |
| South Afr                        | ica                                            |                                                   |           | Document N                                         | 0                     | PN100002                     |
| Pr<br>Pd<br>Jo<br>20             | etty Paints<br>O Box 523<br>Jhannesburg<br>000 |                                                   |           | Deliver to<br>120 Kingsway<br>Aucklandpark<br>2000 | y Street              |                              |
| Account                          | Your Reference                                 | Т                                                 | ax Exempt | t Tax Referer                                      | nce Sales Code        |                              |
| PPP123                           | PP342                                          |                                                   | Ν         |                                                    |                       | Inclusive                    |
| Code                             | Descrip                                        | tion                                              | Quan      | tity Unit                                          | Unit Price Disc%      | Tax Nett Price               |
| NPA245<br>LFP421                 | Natural<br>Leadfre                             | paint<br>e paint                                  | 1         | 10 Litr<br>5 Litr                                  | 100.00<br>95.00 3.00√ | 0.00 1,000.00<br>0.00 460.75 |
|                                  |                                                | Farly Payment Terms                               |           |                                                    | Sub Total             | 1,460.75                     |
|                                  |                                                | 10% within 15 days from pe                        | riod end  |                                                    | Discount @ 0.00%      | 0.00                         |
| Penning in                       | acad order                                     | 1,314.00 unui 13/11/2014                          |           |                                                    | Amount Excl Tax       | 1,460.75                     |
| neceivea in                      | yoou order                                     |                                                   |           |                                                    | Tax                   | √ 0.00                       |
|                                  |                                                |                                                   |           |                                                    |                       |                              |

Mark allocation (as indicated by the tick marks):

- 1 mark: Leadfree paint Quantity 5 litres
- 1 mark: Leadfree paint Line discount 3.00%
- 1 mark: Tax on invoice R0.00

#### Comments:

You had to update the supplier invoice for the 3% line discount received on the lead free paint.

Pretty Paints is not a registered VAT vendor and we are therefore not allowed to claim input VAT as they will never charge VAT output to pay over to SARS. You set up Pretty Paints as a non-VAT vendor in Task 6.

#### Task 15.31 Supplier invoice summary listing (1 mark)

| Supplier Invo | pice Summary Listing for user Ben |     |            |          |         |            | Prepared by | : Educational Pa |
|---------------|-----------------------------------|-----|------------|----------|---------|------------|-------------|------------------|
| Reference     | Supplier                          | Per | Date       | Order No | Printed | On<br>Hold | Tax         | Total            |
| PN100002      | PPP123 - Pretty Paints            | 1   | 24/10/2014 | PP342    | Yes     | No         |             | 1,460.75         |

#### Mark allocation:

1 mark: Correct printout – Supplier invoice summary listing for BEN.

#### Comments:

When unsure how to perform a certain action or where to find a report use the F1 (help function).

| 2191<br>Educational No: Billy's 123456789<br>PO Box 781893<br>Sandton<br>2146                                                                              | Date                                                          |                                            |                                                                                                    |                                   |                                           | 102 Western Services Road<br>Gallo Manor Ext 6 |                                                |                  |           |           |
|----------------------------------------------------------------------------------------------------|---------------------------------------------------------------|--------------------------------------------|----------------------------------------------------------------------------------------------------|-----------------------------------|-------------------------------------------|------------------------------------------------|------------------------------------------------|------------------|-----------|-----------|
| Educational No: Billy's 123456789<br>PO Box 781893<br>Sandton<br>2146                                                                                      |                                                               |                                            | 26/10/2014                                                                                                    |                                   |                                           | 2191                                           | Date                                           |                  | 26/1      | 0/2014    |
| 2146                                                                                                    | Page                                                          |                                            | 1                                                                                                    | Education<br>PO Box 78<br>Sandton | al No: Billy's 1234567<br>11893           | 89                                             | Page                                           |                  |           | 1         |
| South Africa                                                                                                    | Document N                                                    | 0                                          | IN100003                                                                                                    | 2146<br>South Afric               | a                                         |                                                | Document N                                     | lo               | IO1       | 00002     |
|                                                                                                    | Deliver te                                                    |                                            |                                                                                                    |                                   |                                           |                                                |                                                |                  |           |           |
| Forever Properties<br>PO Box 236<br>Pretoria<br>4513                                                                                                    | 25 Lawley Str<br>Pretoria<br>4513                             | eet                                        |                                                                                                    | Foi<br>PO<br>Pre<br>45            | ever Properties<br>Box 236<br>toria<br>13 |                                                | Deliver to<br>25 Lawley St<br>Pretoria<br>4513 | reet             |           |           |
|                                                                                                    |                                                               |                                            |                                                                                                    |                                   |                                           |                                                |                                                |                  |           |           |
| count Your Reference Tax Ex                                                                                                    | empt Tax Referen                                              | ce Sales Code                              | Inclusion                                                                                                    | Account                           | Your Reference                            | Tax                                            | Exempt Tax Refere                              | nce Sales Code   | Deliver   | у         |
| 1290 FB004 V                                                                                                    | 11 445010790                                                  |                                            |                                                                                                    | FPT290                            | FB004                                     |                                                | N 44581879                                     | 0                | 26/10/201 | 4 Inclusi |
| de Description 0                                                                                                    | Quantity Unit                                                 | Unit Price Disc%                           | Tax Nett Price                                                                                                    | Code                              | Descriptio                                | n                                              | Quantity Unit                                  | Unit Price Disc% | 6 Tax     | Nett P    |
| DD002 Wooden doors<br>DM001 Wooden window frames<br>X245 Natural paint<br>B123 Cork flooring<br>3456789 Peach pip flooring<br>(C100 Architectural (junior) | 25 Each<br>10 Each<br>30 Litr<br>60 Mete<br>40 Mete<br>2 Hour | 342.00 · · · · · · · · · · · · · · · · · · | 1,029.00         8,379.00           298.41         2,429.91           617.40         5,027.40           1,666.98         13,573.98           1,070.16         8,714.16           137.20         1.117.20 | 123456789                         | Peach pip                                 | flooring                                       | 30 Mete                                        | 342.00           | 1,234.8(  | ) 10,05   |
| ·····                                                                                                    |                                                               |                                            |                                                                                                    |                                   |                                           | Early Payment Terms:                           | d-t-                                           | Sub Total        |           | 9,02      |
| Early Payment Terms                                                                                                    |                                                               | Sub Total                                  | 35,223.35                                                                                                    |                                   |                                           | 9,049.32 until 10/11/2014                      | ce date                                        | Discount @       | 2.00%     | 20        |
| 10% within 15 days from invoic<br>25.217.49 until 10/11/2014                                                                                               | e date                                                        | Discount @ 2.                              | .00% 800.85                                                                                                    | Received in go                    | ood order                                 |                                                |                                                | Amount Excl 1a   | x         | 8,82      |
|                                                                                                    |                                                               | Amount Excl Tax                            | 34,422.50                                                                                                    | Signad                            |                                           | Data                                           |                                                | Tax              |           | 1,23      |
| eceived in good order                                                                                                    |                                                               | Tax                                        | 4,819.15                                                                                                    | © Sage South A                    | frica (Ptv) I td 2013                     | Date                                           | -                                              | Total            |           | 10,05     |
| gned Date                                                                                                    | _                                                             | Total                                      | 39,241.65                                                                                                    | e enge eenn                       |                                           |                                                |                                                |                  |           |           |
| Sage South Africa (Pty) Ltd 2013                                                                                                    |                                                               |                                            |                                                                                                    |                                   |                                           |                                                |                                                |                  |           |           |
| allocation (as indicated by the tick m                                                                                                    | <u>arks):</u>                                                 |                                            |                                                                                                    | Mark alloc                        | ation (as ind                             | dicated by the tick                            | marks):                                        |                  |           |           |
| 1 mark: Your reference - FB004                                                                                                    |                                                               |                                            |                                                                                                    | • 11                              | nark: Invoid                              | ce total - <i>R10.054.8</i>                    | 30                                             |                  |           |           |
| 1 mark: Invoice total - R39.241.6                                                                                                    | 5                                                             |                                            |                                                                                                    |                                   |                                           |                                                |                                                |                  |           |           |
| ments:                                                                                                    |                                                               |                                            |                                                                                                    |                                   |                                           |                                                |                                                |                  |           |           |

hand.

# Task 15.35 Back orders – Details by Item ReportTask 15.36 Tax invoice summary listing (1 mark)(1 mark)

| Educational No          | : Billy's 123456   | 789          |              |             |      |     | 28/01/2014 17   | 7:22 Page: 1  |                 |
|-------------------------|--------------------|--------------|--------------|-------------|------|-----|-----------------|---------------|-----------------|
| Outstanding B           | ack Orders in I    | tem Sequence |              |             |      | Pr  | epared by: Educ | ational Pack  | Tax Ir<br>Refer |
| Customer                | Doc No             | Date         | Order Number | Deliv. Date | Unit | Qty | Exc. Unit Sell  | Total Selling | IN100           |
| Item : 123456           | 789 - Peach pip    | flooring     |              |             |      |     |                 |               | Total           |
| FPT290<br>Forever Prope | IO100002<br>erties | 26/10/2014   | FB004        | 26/10/2014  | Mete | 30  | 294.00          | 8,820.00      | Total           |
| Item : 123456           | 789 - Peach pip    | flooring     |              |             |      | 30  |                 | 8,820.00      |                 |
| GRAND TOTA              | AL .               |              |              |             |      |     |                 | 8,820.00      | Mort            |

| Educational N                  | lo: Billy's 123456789                              |     |            |          |         |            | 28/01/      | 2014 17:23 Page:    | 1 |
|--------------------------------|----------------------------------------------------|-----|------------|----------|---------|------------|-------------|---------------------|---|
| Tax Invoice                    | Summary Listing for user Pretty $$                 |     |            |          |         |            | Prepared by | y: Educational Pack | k |
| Reference                      | Customer                                           | Per | Date       | Order No | Printed | On<br>Hold | Tax         | Total               |   |
| IN100003                       | FPT290 - Forever Properties                        | 1   | 26/10/2014 | FB004    | Yes     | No         | 4,819.15    | 39,241.65           |   |
| Total for 1 T<br>Total for 0 T | ax Invoice(s) not on hold<br>ax Invoice(s) on hold |     |            |          |         |            | 4,819.15    | 39,241.65           |   |
| TOTAL                          |                                                    |     |            |          |         |            | 4,819.15    | 39,241.65           |   |

#### Mark allocation (as indicated by the tickmark):

1 mark: Correct printout – Tax invoice summary listing for Pretty.

#### Mark allocation (as indicated by the tick mark):

• 1 mark: Correct printout – Outstanding back orders in Item sequence

28/01/2014 17:32 Page: 1 Prepared by: Educational Pack

Cumulative

5,600.00 5,200.00

6,200.00 5,800.00  $\sqrt{}$ 

Credit

400.00

400.00

400.00

| Task 15       | 5.40 Out           | standi      | ng GRNs – Dei | tails by Item rep | ort (2 | marks)           |             | Task 1                                            | 5.41 Detai                         | ed ledg       | er – Po            | etty cash                    |
|---------------|--------------------|-------------|---------------|-------------------|--------|------------------|-------------|---------------------------------------------------|------------------------------------|---------------|--------------------|------------------------------|
| Educational N | lo: Billy's 123456 | 3789        |               |                   |        | 28/01/2014 17    | 31 Page: 1  | Educational                                       | No: Billy's 12345678               | 9             |                    |                              |
| Supplier GRN  | Ns in Item Seque   | ence $$     |               |                   | Pr     | epared by: Educa | tional Pack | GL Detailed                                       | Ledger 01/10/2014                  | to 31/10/2014 |                    |                              |
| Supplier      | Doc No             | Date        | Order Number  | Unit              | Qty    | Exc. Unit Cost   | Total Cost  | Date                                              | Entry Type                         | Reference     | Contra             | Description                  |
| Item : 123456 | 6789 - Peach pip   | flooring    |               |                   |        |                  |             |                                                   |                                    |               | Acc.<br>(If Avail) |                              |
| FFF456        | GN100003           | 28/10/2014  |               | Mete              | 110    | 130.00           | 14,300.00   | 8410/000 · E                                      | Petty Cash Account                 |               |                    |                              |
| Item : 123456 | 3789 - Peach pip   | flooring    |               |                   | 110    |                  | 14,300.00   | 0410/000.1                                        | eny Gash Account                   |               |                    |                              |
| Item : CFB12  | 3 - Cork flooring  |             |               |                   |        |                  |             | Opening Bal                                       | lance as at 01/10/20               | 14<br>BC21    | 2250/000           |                              |
| FFF456        | GN100003           | 28/10/2014  |               | Mete              | 80     | 135.00           | 10,800.00   | 14/10/2014                                        | Petty Cash                         | PC31<br>PC32  | 3250/000           | Cleanup Services             |
| Item : CFB12  | 3 - Cork flooring  | 1           |               |                   | 80     |                  | 10,800.00   | 20/10/2014                                        | Petty Cash                         | Q169          | 8450/000           | Increase Petty<br>Cash Float |
| Item : LFP421 | 1 - Leadfree pair  | nt          |               |                   |        |                  |             | <ul> <li>— 21/10/2014<br/>Closing Bala</li> </ul> | Petty Cash<br>ance as at 31/10/201 | 4 PC33        | 3250/000           | Cleanup Services             |
| PPP123        | GN100004           | 28/10/2014  |               | Litr              | 70     | 95.00            | 6,650.00    |                                                   |                                    |               |                    |                              |
| Item : LFP421 | 1 - Leadfree pair  | nt          |               |                   | 70     |                  | 6,650.00    |                                                   |                                    |               |                    |                              |
| Item : WOD0   | 02 - Wooden do     | ors         |               |                   |        |                  |             |                                                   |                                    |               |                    |                              |
| SSS789        | GN100005           | 28/10/2014  |               | Each              | 55     | 200.00           | 11,000.00   | <u>/lark allo</u>                                 | ocation (as                        | Indicate      | a by th            | ie tick ma                   |
| Item : WOD0   | 02 - Wooden do     | ors         |               |                   | 55     |                  | 11,000.00   | • 1                                               | 1 mark: Cu                         | umulativ      | e closir           | ng balance                   |
| Item : WOM0   | 01 - Wooden wi     | ndow frames |               |                   |        |                  |             | As per 1                                          | the instruct                       | tions onl     | v the p            | ettv cash                    |
| SSS789        | GN100005           | 28/10/2014  |               | Each              | 73     | 145.00           | 10,585.00   | printed                                           | Therefor                           | e no ma       | urk is a           | llocated if                  |
| Item : WOM0   | 01 - Wooden wi     | ndow frames |               |                   | 73     |                  | 10,585.00   | netty ca                                          | sh cashbo                          |               | rt is nri          | nted                         |
| GRAND TOT     | AL                 |             |               |                   |        |                  | 53,335.00√  |                                                   |                                    | on repu       | rt is pri          | nicu.                        |

#### cash account period 1 of 2015 (1 mark)

Debit

6,000.00

1,000.00

5 800 00

#### ck marks):

alance - *R5,800.00* 

cash general ledger account should have been ated if other GL accounts were printed or if the d.

#### Mark allocation (as indicated by the tick marks):

- 1 mark: Correct printout Supplier GRNs in Item Sequence
- 1 mark: Grand Total R53.335.00

#### Comments:

- The total of this report is equal to the GRN accrual account (9100/000) amount (refer to Task 17.6 and 17.8).
- This report reflects GRN's for which a supplier invoice has not yet been processed i.e. the GRN has not yet been linked to a supplier invoice and is therefore an "open/outstanding" GRN.
- Make sure you understand the accounting entries relating to the GRN accrual account. Study guide 2, study unit 9 explains these entries.

#### Comments:

- You need to understand the difference between the petty cash float amount and the balance of the petty cash GL account on any given time.
- The balance of the GL account will change throughout the month while the float amount is the fixed cash amount the petty cash starts out with i.e. the maximum amount of cash in the petty cash.
- You will always reimburse the petty cash back to the float amount.
- The petty cash vouchers plus the petty cash GL balance must always be equal to the petty cash float amount.

| Task 15.46 Excel spreadsheet: Future value                                                                                                    | (4 marks)                                        | Task 15.47 Reversed journal (2 marks)                                                                                                    |
|----------------------------------------------------------------------------------------------------|--------------------------------------------------|----------------------------------------------------------------------------------------------------|
| A<br>Grant from Investor (Student nr 123456789)<br>Monthly payment<br>Interest rate (annual)<br>Term (years)<br>Total value of grant (lumpsum)<br>7                              | B<br>1500<br>0.1<br>5<br>=FV(B4/12,B5*12,B3,0,0) | Educational No: Billy's 123456789 28/01/2014 17:46 Page: 1          Accruals batch listing for user Hasheem - Updated Batch Printout (Batch Number 15)       Prepared by: Educational Pack         Per       Date       GCS Account       Reference       Description       Projec       Debit       Credit       Contra         1       31/10/201       G       5300/000-Grant from       GRANTOCT       Grant from Investor       √116,155.61       8200/010         2       01/11/201√G       G       5300/000-Grant from       GRANTOCT       Grant from Investor       116,155.61       8200/010         1       31/10/201 G       B       8200/010-Prepayments /       GRANTOCT       Grant from Investor       116,155.61       8200/010         2       01/11/201 G       B       8200/010-Prepayments /       GRANTOCT       Grant from Investor       116,155.61       8200/010         2       01/11/201 G       B       8200/010-Prepayments /       GRANTOCT       Grant from Investor       116,155.61       8200/010         4       Deferred Expenses       /// GRANTOCT       Grant from Investor       116,155.61       8200/010         4       Deferred Expenses       // GRANTOCT       Grant from Investor       116,155.61       8200/010 |
| Mark allocation (as indicated by the tick marks - ^ indic<br>=FV^(B4^/12^,B5^*12^,B3^,0^,0^)<br>No marks are deducted if a minus (to make the answer<br>included in the formula. | r positive) is<br>[4]                            | <ul> <li>Mark allocation: <ul> <li>1 mark: Amount - <i>R116,155.61</i></li> <li>1 mark: Journal reversed in the following month – <i>Period 2, November 2014</i> <u>Comments:</u></li> <li>The amount is based on the calculation performed in Task 15.46.</li> <li>You could have used the GL accounts of your choice as long as the credit was processed against an equity account and the debit against an asset account.</li> </ul> </li> </ul>                                                                                                    |

| Task 16.3 Bank reconciliation – October 201                                                                                                    | ask 16.3 Bank reconciliation – October 2014 (2 mark) |  |                                        |                                                   | Task 17.1 Open item customer statement – Pieter Vermaa<br>(1 mark) |                                   |          |                                                           |                                    |                                      |  |  |
|----------------------------------------------------------------------------------------------------|------------------------------------------------------|--|----------------------------------------|---------------------------------------------------|--------------------------------------------------------------------|-----------------------------------|----------|-----------------------------------------------------------|------------------------------------|--------------------------------------|--|--|
|                                                                                                    |                                                      |  |                                        |                                                   | Sage Techno<br>102 Western                                         | logy Park<br>Services Road        |          | S                                                         | TATEMENT                           |                                      |  |  |
| Educational No: Billy's 123456789                                                                                                    | 29/01/2014 11:09 Page:                               |  |                                        |                                                   | Gallo Manor<br>2191                                                | Ext 6                             |          | Date                                                      |                                    | 31/10/2014                           |  |  |
|                                                                                                    |                                                      |  | Educational PO Box 7818                | No: Billy's 1234<br>193                           | 156789                                                             |                                   |          | Page                                                      |                                    | 1                                    |  |  |
| Reconciliation Output : Cash Book 1 - 8400/000 - Standard Bank                                                                                                    | Prepared by: Educational Pac                         |  | Sandton<br>2146<br>South Africa        |                                                   |                                                                    |                                   |          | Account N                                                 | umber                              | PVE759                               |  |  |
| Closing Balance As Per Bank Statement                                                                                                    | 47,682.30                                            |  |                                        |                                                   |                                                                    |                                   |          |                                                           |                                    |                                      |  |  |
| Less Outstanding Standard B Payments :<br>Q169 20/10/2014 Increase Petty cash float<br>Q170 28/10/2014 Restore Petty cash float<br>EOCT01 10/10/2014 Payment Funny Floors | 1,000.00<br>1,200.00<br>8,256.90                     |  |                                        | Pieter Verma<br>PO Box 145<br>Vereeniging<br>4512 | aak                                                                |                                   |          | Educationa<br>PO Box 78<br>Sandton<br>2146<br>South Afric | al No: Billy's 1234<br>81893<br>ca | 56789                                |  |  |
|                                                                                                    |                                                      |  | Account                                | Date                                              | Page                                                               |                                   |          | Account                                                   | Date                               | Page                                 |  |  |
| Sub Total                                                                                                    | 10,456.90 CR                                         |  | PVE759<br>Date                         | 31/10/20<br>Reference                             | 14 1<br>Description                                                | Debit                             | Credit   | Date                                                      | 31/10/201<br>Reference             | 4 Amount                             |  |  |
| Plus Outstanding Standard B Receipts :<br>BC323 20/10/2014 Payment Thank your Pieter Vermaak                                                                              | 5 372 122                                            |  | 16/07/2014<br>20/10/2014               | INV030<br>RC323                                   | Opening invoice<br>Payment Thank you -<br>Pieter Vermaak -         | 5,372.12                          | 5,372.12 | 16/07/2014<br>20/10/2014                                  | INV030<br>RC323                    | 5,372.12D<br>5,372.12C               |  |  |
| Sub Total                                                                                                    | 5,372.12 DR                                          |  | 20/09/2014<br>26/09/2014<br>14/10/2014 | INV055<br>INV058<br>IN100002                      | Opening invoice<br>Opening invoice<br>Tax Invoice - M543           | 3,676.58<br>6,341.32<br>44,229.72 |          | 20/09/2014<br>26/09/2014<br>14/10/2014                    | INV055<br>INV058<br>IN100002       | 3,676.58D<br>6,341.32D<br>44,229.72D |  |  |
| Reconciled Bank Balance<br>Computer Bank Balance As At 31/10/2014                                                                                                    | 42,597.52<br>42,597.52                               |  |                                        |                                                   |                                                                    |                                   |          |                                                           |                                    |                                      |  |  |
| Diff                                                                                                    | 0.00√                                                |  |                                        |                                                   |                                                                    |                                   |          |                                                           |                                    |                                      |  |  |
|                                                                                                    |                                                      |  |                                        |                                                   |                                                                    |                                   |          |                                                           |                                    |                                      |  |  |
|                                                                                                    |                                                      |  |                                        |                                                   |                                                                    |                                   |          |                                                           |                                    |                                      |  |  |

#### Mark allocation:

- 1 mark: RC323 Amount R5,372.12
- 1 mark: Reconciliation difference R0.00 (this mark is only awarded if the • Closing Bank statement balance is R47,682.30)

#### Comments:

When students' reconciliation doesn't balance it usually is as a result of one of the following reasons:

- Task 9 and 13 was not completed accurately
- The bank related transactions were not captured in the cashbook ٠
- The calculation of early payment discount received/paid was incorrect and the incorrect amounts were therefore captured as received or paid.
- Students did not understand the difference between amounts outstanding and due and has therefore captured the incorrect amounts paid/received.

| South Africa                                         |                                                   |                                                                                                    |       |                                  |           | Account Nur                                                  | nber H                              | VE/59                                            |
|------------------------------------------------------|---------------------------------------------------|----------------------------------------------------------------------------------------------------|-------|----------------------------------|-----------|--------------------------------------------------------------|-------------------------------------|--------------------------------------------------|
|                                                      | Pieter Verma<br>PO Box 145<br>Vereeniging<br>4512 | ak                                                                                                    |       |                                  |           | Educational<br>PO Box 781<br>Sandton<br>2146<br>South Africa | No: Billy's 1234567<br>893          | 89                                               |
| Account                                              | Date                                              | Page                                                                                                    |       |                                  |           | Account                                                      | Date                                | Page                                             |
| PVE759                                               | 31/10/201                                         | 4 1                                                                                                    |       |                                  |           | PVE759                                                       | 31/10/2014                          | 1                                                |
| Date                                                 | Reference                                         | Description                                                                                             |       | Debit                            | Credit    | Date                                                         | Reference                           | Amount                                           |
| 16/07/2014<br>20/10/2014<br>20/09/2014<br>26/09/2014 | INV030<br>RC323<br>INV055<br>INV058               | Opening invoice<br>Payment Thank y<br>Pieter Vermaak -<br>INV 030<br>Opening invoice<br>Opening invoice | rou - | 5,372.12<br>3,676.58<br>6,341.32 | 5,372.12  | 16/07/2014<br>20/10/2014<br>20/09/2014<br>26/09/2014         | INV030<br>RC323<br>INV055<br>INV058 | 5,372.12D<br>5,372.12C<br>3,676.58D<br>6,341.32D |
| 1204 Ген-                                            | s 00 P~                                           | us 80 Pr-                                                                                               |       | 90.0ard                          | Gurant    | Amount Pro                                                   |                                     | 64.927.50                                        |
| 120+ Day                                             | s 90 Day                                          | ys 60 Day                                                                                               | s     | 30 Days                          | Current   | Amount Due                                                   |                                     | 54,247.62                                        |
|                                                      |                                                   |                                                                                                    | 0.00  | 10,017.90                        | 44,229.72 | Amount Paid                                                  |                                     | 5.372.12                                         |
| Pay immediate                                        | ily to obtain a                                   |                                                                                                    |       |                                  | Total Due | Commente                                                     |                                     | -,                                               |
| 10% discount                                         |                                                   |                                                                                                    |       |                                  |           | usomments:                                                   |                                     |                                                  |

#### Mark allocation:

- 1 mark: Correct printout Open item statement for Pieter Vermaak Comments:
- Compare the statements in task 17.1 and 17.2. Note the differences between the open item and balance forward statement.
- You need to understand the difference between open item and balance forward processing. Refer to the Pastel manual Lesson 4 page 24 - 26 for more detail on these processing methods.

# Task 17.2 Balance forward customer statement – Pieter Vermaak (1 Task 17.3 Customer age analysis: period 1 of 2015 (1 mark) mark)

|                               |                                                    | Sage Techno<br>102 Western<br>Gallo Manor | ology Park<br>Services Road<br>Ext 6 |                                   | ST/                                                          | TEMENT                   |            |
|-------------------------------|----------------------------------------------------|-------------------------------------------|--------------------------------------|-----------------------------------|--------------------------------------------------------------|--------------------------|------------|
|                               |                                                    | 2191                                      |                                      |                                   | Date                                                         |                          | 31/10/2014 |
| Educational N<br>PO Box 78189 | o: Billy's 12345<br>93                             | 6789                                      |                                      |                                   | Page                                                         |                          | 1          |
| 2146<br>South Africa          |                                                    |                                           |                                      |                                   | Account Nur                                                  | nber                     | PVE759     |
|                               | Pieter Vermaa<br>PO Box 145<br>Vereeniging<br>4512 | ik.                                       |                                      |                                   | Educational<br>PO Box 781<br>Sandton<br>2146<br>South Africa | No: Billy's 12345<br>993 | 6789       |
| Account                       | Date                                               | Page                                      |                                      |                                   | Account                                                      | Date                     | Page       |
| PVE759                        | 31/10/2014                                         | 4 1                                       |                                      |                                   | PVE759                                                       | 31/10/2014               | 1          |
| Date                          | Reference                                          | Description                               | Debit                                | Credit                            | Date                                                         | Reference                | Amount     |
| 2010/2014                     | R0323                                              | Payment Thank you -<br>Pieter Vermaak     | 46,22972                             | 5,072.12                          | 20102014                                                     | RC329                    | 5,372.12C  |
|                               |                                                    |                                           |                                      |                                   |                                                              |                          |            |
| 120+ Day                      | s 90 Day                                           | s 60 Days<br>0.00                         | 30 Days<br>10,017.90                 | Current<br>44,229.72              | Amount Due                                                   |                          | 54,247.62  |
| 120+ Day                      | s 90 Day                                           | s 60 Days<br>0.00                         | 30 Days<br>10,017.90                 | Current<br>44,229.72<br>Total Due | Amount Due<br>Amount Paid:                                   |                          | 54,247.62  |

#### Mark allocation:

• 1 mark: Correct printout – *Balance forward statement for Pieter Vermaak* <u>Comments:</u>

- Compare the statements in task 17.1 and 17.2. Note the differences between the open item and balance forward statements.
- You need to understand the difference between *open item* and *balance forward* processing. Refer to the Pastel manual Lesson 4 page 24 26 for more information on these processing methods.

| Prepared by: Education           storer Age Analysis for Monthly Customers as at 31/10/2014           me         120+ Days         90 Days         60 Days         30 Days         Current         Total I           atomer JEPT200 - Forever Properties         000         0.00         0.00         0.00         0.00         6.00         0.00         0.00         6.00         6.00         6.00         6.00         6.00         6.00         6.00         6.00         6.00         6.00         6.00         6.00         6.00         6.00         6.00         6.00         6.00         6.00         6.00         6.00         6.00         6.00         6.00         6.00         6.00         6.00         6.00         6.00         6.00         6.00         6.00         6.00         6.00         6.00         6.00         6.00         6.00         6.00         6.00         6.00         6.00         6.00         7.60         6.00         7.60         7.60         0.00         13.883.30         0.00         13.883.30         0.00         13.883.30         0.00         13.883.30         0.00         13.883.30         0.00         7.60         0.00         1.00         1.00         1.00         1.00         1.00                                                                                                    | 23<br>29<br>29           |
|----------------------------------------------------------------------------------------------------|--------------------------|
| me         120+ Days         90 Days         60 Days         30 Days         Current         Total D           stomer: FPT200 - Forever Properties         696.2314         INV011         659.23         0.00         0.00         0.00         0.00         697.014           1022014         RC321         -659.23         0.00         0.00         0.00         0.00         6.00         6.97.214           1022014         RC321         -0.00         8.357.29         0.00         0.00         0.00         -6.98.37.235           1022014         RC321         0.00         0.00         2.690.18         0.00         0.00         -2.690.18           1022014         RC321         0.00         0.00         2.690.18         13.00         0.00         -2.690.18           1022014         RC321         0.00         0.00         0.00         -13.883.30         0.00         -13.883.30         0.00         -13.883.30         0.00         -13.883.30         0.00         -13.883.30         0.00         -13.883.30         0.00         -13.883.30         0.00         -13.883.30         0.00         -13.883.30         0.00         -13.883.30         0.00         -13.883.30         0.00         -13.883.30         0.00         -1                                                                                                    | .23<br>.23<br>.29<br>.29 |
| stomer : GRN456 - Green Developments 562214 67221 6722 672 672 672 67 67 67 67 67 67 67 67 67 67 67 67 67                                                                                                    | .23<br>.23<br>.29        |
| Diazona         Prizzo - Presso         Presso         <                                                                                                    | .23<br>.23<br>.29        |
| 102014         HC021         €55.23         0.00         0.00         0.00         0.00         6.00         6.00         6.00         6.00         6.00         6.00         6.00         6.00         6.00         6.00         6.00         6.00         6.00         6.00         6.00         6.00         6.00         6.00         6.00         6.00         6.00         6.00         6.00         6.00         6.00         6.00         6.00         6.00         6.00         6.00         6.00         6.00         6.00         6.00         6.00         6.00         6.00         6.00         6.00         6.00         6.00         6.00         7.60         7.60         7.60         7.60         7.60         7.60         7.60         7.60         7.60         7.60         7.60         7.60         7.60         7.60         7.60         7.60         7.60         7.60         7.60         7.60         7.60         7.60         7.60         7.60         7.60         7.60         7.60         7.60         7.60         7.60         7.60         7.60         7.60         7.60         7.60         7.60         7.60         7.60         7.60         7.60         7.60         7.60         7.60                                                                                                    | .23<br>.29<br>.29        |
| 0102014         NV0224         0.00         0.00         0.00         0.00         8.557.29           0102014         NC024         0.00         9.357.29         0.00         0.00         0.00         8.557.29           0192014         NC039         0.00         9.357.29         0.00         0.00         0.00         8.557.29           0192014         NC039         0.00         9.357.29         0.00         0.00         2.690.18         0.00         0.00         2.690.19           0192014         NC060         0.00         0.00         2.690.18         0.00         0.00         2.690.18         0.00         0.00         1.388.33         0.00         1.388.33         0.00         1.388.33         0.00         1.388.33         0.00         1.388.33         0.00         1.388.33         0.00         1.388.33         0.00         1.388.33         0.00         1.388.33         0.00         1.388.33         0.00         1.388.33         0.00         1.388.33         0.00         1.388.33         0.00         1.388.33         0.00         1.388.33         0.00         1.388.33         0.00         1.388.33         0.00         1.388.33         0.00         1.388.33         0.00         1.388.33         0                                                                                                    | .29                      |
| 102014         PCS21         0.00         -3,57,29         0.00         0.00         -3,67,29           982014         INV039         0.00         2,600,18         0.00         0.00         -2,680,19           102014         PCS21         0.00         0.00         2,600,18         0.00         0.00         -2,680,19           102014         PCS21         0.00         0.00         0.00         13,883,30         0.00         -13,883,30           102214         PCS214         0.00         0.00         0.00         -13,883,30         0.00         -13,883,30           102214         PCS14         PCS214         0.00         0.00         0.00         0.00         39,241,65         39,241           dress         PO Box 236         Telephone:         (012) 123,1458         Currency Code:         0         0.00,00         0.00         39,241,65         39,241           dress         PO Box 236         Telephone:         (012) 123,1458         Currency Code:         0         0.00,00         0.00         0.00         1,00,00         0.00         1,00,00         0.00         1,00,00         0.00         1,00,00         0.00         1,00,00         1,00,00         1,00,00         1,00,00 <td< td=""><td>29</td></td<>                                                                                                    | 29                       |
| 082014 INV0309 0.00 <sup>10</sup> ,2200 2,800,18 0.00 0.00 <sup>-2</sup> ,2600<br>1022014 INV060 0.00 0.00 -2,800,18 0.00 0.00 -2,800<br>1022014 INV060 0.00 0.00 0.00 13,883,30 0.00 13,883<br>1022014 INV060 0.00 0.00 0.00 13,883,30 0.00 13,883<br>1022014 IN100003 0.00 0.00 0.00 0.00 39,241,85 39,241<br>1als : 0.00 0.00 0.00 0.00 0.00 39,241,85 39,241<br>1als : 0.00 0.00 0.00 0.00 0.00 39,241,85 39,241<br>1als : 0.00 0.00 0.00 0.00 0.00 39,241,85 39,241<br>1als : 0.00 0.00 0.00 0.00 0.00 39,241,85 39,241<br>1als : 0.00 0.00 0.00 0.00 0.00 39,241,85 39,241<br>1als : 0.00 0.00 0.00 0.00 0.00 39,241,85 39,241<br>1als : 0.00 0.00 0.00 0.00 0.00 39,241,85 39,241<br>1als : 0.00 0.00 0.00 0.00 0.00 39,241,85 39,241<br>1als : 0.00 0.00 0.00 0.00 Second 10,00 0.00 58,85<br>102014 PC322 -20ev60pment<br>102214 PC322 0.00 0.00 0.00 0.00 0.00 58,8<br>102214 PC322 0.00 0.00 746,53 0.00 0.00 746,53<br>102214 PC322 0.00 0.00 746,53 0.00 0.00 746,53<br>102214 PC322 0.00 0.00 746,53 0.00 0.00 746,53<br>102214 PC322 0.00 0.00 746,53 0.00 0.00 746,53<br>102214 PC322 0.00 0.00 746,53 0.00 0.00 746,53<br>102214 PC322 0.00 0.00 746,53 0.00 0.00 746,53<br>102214 PC322 0.00 0.00 746,53 0.00 0.00 746,53<br>102214 PC322 0.00 0.00 746,53 0.00 0.00 746,53<br>102214 PC322 0.00 0.00 746,53<br>102014 PC322 0.00 0.00 746,53<br>102014 PC322 0.00 0.00 746,                |                          |
| 102014         PC327         0.00         0.00         -2.800.18         0.00         0.00         -2.800.18           102014         PC3214         INV060         0.00         0.00         0.00         13.883.30         0.00         13.883.30         0.00         13.883.30         0.00         13.883.30         0.00         13.883.30         0.00         13.883.30         0.00         13.883.30         0.00         13.883.30         0.00         13.883.30         0.00         13.883.30         0.00         13.883.30         0.00         13.883.30         0.00         13.883.30         0.00         13.883.30         0.00         13.883.30         0.00         13.883.30         0.00         13.883.30         0.00         13.883.30         0.00         13.883.30         0.00         13.883.30         0.00         13.883.30         0.00         13.883.30         0.00         13.883.30         0.00         13.883.30         0.00         13.883.30         0.00         13.883.30         0.00         13.883.30         0.00         13.883.30         0.00         13.883.30         0.00         13.883.30         0.00         13.883.30         0.00         0.00         13.883.30         0.00         13.883.30         0.00         13.883.30         0.00                                                                                                    | 19                       |
| 0922014 INV0060 0.00 0.000 13.883.30 0.00 13.883.30 0.00 0.00 13.883.30 0.00 0.00 13.883.30 0.00 0.00 13.883.3                                                                                                    | 18                       |
| 102014         PC321         0.00         0.00         -13,883.30         0.00         -13,883.30           102014         INC0003         0.00         0.00         0.00         -13,883.30         0.00         -13,883.30           102014         INC0003         0.00         0.00         0.00         0.00         39,241.65         39,241           alia :         0.00         0.00         0.00         0.00         39,241.65         39,241           dress         PO Box 236         Telephone:         (012) 123.1458         Currency Code:         0           Pretoria         Fac:         (012) 123.1458         Currency Code:         0         Credit Limit: 200,000.00           Pretoria         Characy:         2.0ev60pment         Credit Limit: 200,000.00         Price Lat:         Development           Payment Tayso         30         0.00         0.00         0.00         com         com           stormer:         GR1456 - Green Developments         Mobile Phone:         mail Address:         foreverandever@gr           092014         RC322         -588.23         0.00         0.00         0.00         588           1022014         RC322         0.00         0.00         746.53         0.                                                                                                    | 30                       |
| 10/2014         IN100003         0.00         0.00         0.00         0.00         39,241,85         38,241,           als :         0.00         0.00         0.00         0.00         39,241,85         38,241,           dress         PO Box 236         Telephone:         (12) 123-1459         Currency Code:         0.           Pretoria         Fax:         (12) 123-1459         Currency Code:         0.         Credit Limit: 2000.00         0.00         10:00.00         0.00         10:00.00         0.00         10:00.00         0.00         10:00.00         0.00         10:00.00         0.00         10:00.00         0.00         10:00.00         0.00         10:00.00         0.00         10:00.00         0.00         10:00.00         0.00         10:00.00         0.00         10:00.00         10:00.00         10:00.00         10:00.00         10:00.00         10:00.00         10:00.00         10:00.00         10:00.00         10:00.00         10:00.00         10:00.00         10:00.00         10:00.00         10:00.00         588         10:00.00         0.00         0.00         0.00         0.00         588         10:00.00         746         10:00.00         0.00         746         10:00.00         0.00         0.00 <t< td=""><td>.30</td></t<>                                                                                                    | .30                      |
| Ialis :         0.00         0.00         0.00         0.00         39,241.85         39,241           dress         PO Box 236<br>Pretoria<br>4513         Telephone: (012) 123.1458<br>Conset: 123.4578/90         Currency Code: 0<br>Credit: 123.4578/90         Currency Code: 0<br>Credit: 123.4578/90         Conset: 123.4578/90         Credit: 100: 0<br>Credit: 100: 0<br>Credit: 123.4578/90         Credit: 100: 0<br>Credit: 100: 0<br>Credit: 123.4578/90         Credit: 100: 0<br>Credit: 100: 0<br>Credit: | .65                      |
| dress         PO Box 236<br>Pretoria         Telephone: (012) 123-1458<br>Fax: (012) 123-1459         Currency Code: 0<br>Credit Limit: 2000.00           4         Fax: (012) 123-1459         Credit Limit: 2000.00           Contact: 123456789         Catagoy: 2.26we/beyment         Priotic List: Dewe/beyment           Parment Terms: 30         Sales Code: 0         Priotic List: Dewe/beyment           Deweinertie         Primert Terms: 30         Sales Code: 0           Deweinertie         Sales Code: 0         Priotic List: Deweinerment           062014         INV013         568.23         0.00         0.00         0.00         568           1022014         RC322         -568.23         0.00         0.00         0.00         568           1022014         RC322         0.00         0.00         746.53         0.00         0.00         746.53           1022014         RC322         0.00         0.00         8,256.77         0.00         0.00         746.53                                                                                                    | .65                      |
| Pretoria         Fax:         (12):123-1459         Credit Limit: 2000.00.00           4513         Contact:         123456780         Prioto List: Development<br>Parment Terms: 30           Research of the second of the second                                                                                                    |                          |
| 4513         Contact:         123456789         Price List: Development<br>Category:         Price List: Development<br>Sales Code:           Payment Terms:         30         Last Amt Paid: 2,201 s7         Email Address: forevenadever@gration           remail Address:         forevenadever@gration         com         com           stormer:         GRN456 - Green Development         0.00         0.00         0.00         568           902014         RC322         568.23         0.00         0.00         0.00         568           1022014         RC322         0.00         0.00         746.53         0.00         0.00         746.83           1022014         RC322         0.00         0.00         746.53         0.00         0.00         746.83           1022014         RC322         0.00         0.00         8,256.77         0.00         0.00         746.53                                                                                                    |                          |
| Category:         2-Development         Sales Code:         Sales Code:                                                                                                    |                          |
| Payment Terms: 30<br>Mobile Phone:         Last Amt Paid: 24,201.67<br>Email Address: foreverandever@ptr<br>.com           storner: GRN456 - Green Developments                                                                                                    |                          |
| Mobile Phone:         Email Address: forger and/ever@ptr           strater:         GRN456 - Green Developments                                                                                                    |                          |
| <t< td=""><td>nail</td></t<>                                                                                                    | nail                     |
| atomar: GRN456 - Grean Developments<br>96/2014 PK0522 - 568.23 0.00 0.00 0.00 - 568<br>10/2014 PK0522 - 568.23 0.00 0.00 0.00 - 568<br>10/2014 PK0522 0.00 0.00 746.53 0.00 0.00 - 746<br>10/2014 PK0522 0.00 0.00 - 746.53 0.00 0.00 - 746<br>10/2014 PK0522 0.00 0.00 - 746.53 0.00 0.00 - 746<br>10/2014 PK0522 0.00 0.00 - 746.53 0.00 0.00 - 746<br>10/2014 PK052 0.00 0.00 - 746.53 0.00 0.00 - 746<br>10/2014 PK052 0.00 0.00 - 746.53 0.00 0.00 - 746<br>10/2014 PK052 0.00 0.00 - 746.53 0.00 0.00 - 746<br>10/2014 PK052 0.00 0.00 - 746.53 0.00 0.00 - 746<br>10/2014 PK052 0.00 0.00 - 746.53 0.00 0.00 - 746<br>10/2014 PK052 - 0.00 0.00 - 746.53 0.00 0.00 - 746<br>10/2014 PK052 - 0.00 0.00 - 746.53 0.00 0.00 - 746<br>10/2014 - 0.00 0.00 - 746.53 0.00 0.00 - 746<br>10/2014 - 0.00 0.00 - 746.53 0.00 0.00 - 746<br>10/2014 - 0.00 0.00 - 0.00 - 0.00 - 0.00 - 0.00 - 746<br>10/2014 - 0.00 0.00 - 0.00 - 0.                                                                                                    |                          |
| autimit christics - Green University International Science - General Control - General Control - General Control - General - General - Gener<br>General - General - General - General - General - General - General - General - General - General - General - General - General - General - General - General - General - General - General - General - General - General - General - Gener                                                                                                    |                          |
| 102014         FRC922         588.23         0.00         0.00         0.00         0.00         588           982014         INV034         0.00         0.00         746.53         0.00         0.00         746           1022014         FRC322         0.00         0.00         746.53         0.00         0.00         746           1022014         FRC322         0.00         0.00         8.256.67         0.00         0.00         746                                                                                                    |                          |
| 1022/14 NV032                                                                                                    | 20                       |
| 08/2014 RC322 0.00 0.00 -746.53 0.00 0.00 -746<br>08/2014 INV045 0.00 0.00 8,256.07 0.00 0.00 8,256                                                                                                    | 59                       |
| 08/2014 INV045 0.00 0.00 8,256.07 0.00 0.00 8,256.                                                                                                    | .00                      |
| 0.00 0.00 0.00 0.00 0.00 0.00                                                                                                    | 07                       |
| 10/2014 BC322 0.00 0.00 -8.256.07 0.00 0.00 -8.256                                                                                                    | 07                       |
| 09/2014 INV050 0.00 0.00 0.00 861.26 0.00 861                                                                                                    | .26                      |
| 10/2014 IN100001 0.00 0.00 0.00 0.00 38.660.25 38.660                                                                                                    | .25                      |
| 10/2014 IC100001 0.00 0.00 0.00 -3,933.00 -3,933.                                                                                                    | .00                      |
| tals: 0.00 0.00 0.00 861.26 34,727.25 35,588                                                                                                    | 1.51                     |
| dress PO Box 900 Telephone: (079) 555,7804 Currency Code: 0                                                                                                    |                          |
| Johannesburg Eax: (073) 555-7895 Credit Limit 40.000.00                                                                                                    |                          |
| 2000 Contact: 123456789 Price List: Development                                                                                                    |                          |
| Category: 2-Development Sales Code:                                                                                                    |                          |
| Payment Terms: 30 Last Amt Paid: 9,570.83                                                                                                    |                          |
| Mobile Phone: Email Address: greenie@gmail.com                                                                                                    | 1                        |
|                                                                                                    |                          |
| Stomer: PVE/59 - Pieter Vermaak                                                                                                    |                          |
| 0//2014 INV050 0.00 5,372.12 0.00 0.00 5,372.                                                                                                    | 50                       |
| U9/2014 INVUGS U.UU U.UU U.UU 3,676,58 U.UU 3,676,<br>D0/2014 INVUGS 0.00 0.00 0.00 € 241.92 0.00 € 241                                                                                                    | .00                      |
| 00720114 INTODO 0.00 0.00 0.00 0.00 0.00 0.00 0.00 0                                                                                                    | .32                      |
| 10/2014 RC323 0.00 0.00 0.00 0.00 44,229.72 44,229.                                                                                                    | .12                      |
| tals: * 0.00 0.00 0.00 10,017.90 44,229.72 54,247                                                                                                    | .62                      |
| dense DO Bay 145 Talanhanay (010) 500 4105 Oursey Order 0                                                                                                    |                          |
| aress PO bux 149 Telephone: (016) 523-4120 Currency Code: 0                                                                                                    |                          |
| 4512 Contact 12/452780 Prior Link 10/00/00                                                                                                    |                          |
| Category: 1-Individuals Salas Code                                                                                                    |                          |
| Payment Terms: 30 Last Amt Paid: 5.372.12                                                                                                    |                          |
| Mobile Phone: Email Address: pieterv@gmail.com                                                                                                    |                          |
|                                                                                                    |                          |
| tals: 0.00 0.00 0.00 10,879.16 118,198.62 129,077                                                                                                    |                          |
| RCENTAGE: 0.00% 0.00% 0.00% 8.43% 91.57% 100.0                                                                                                    | .78                      |
| NAND TOTALS - 129.077                                                                                                    | .78<br>0%                |

#### Mark allocation:

• 1 mark: Correct printout – Customer age analysis with printing of transactions and full details

#### Comments:

- Compare GRN456 (open item) and PVE759 (balance forward) age analysis in the printout above.
- Notice that in GRN456 the receipts are matched against the original invoice and therefore appear in the original invoice's financial period and not in the financial period in which the money was received.
- Notice that in PVE759 the receipts are not matched to the original invoice and therefore appear in the financial period in which the money was received.

### Task 17.4 Supplier age analysis: period 1 of 2015 (1 mark)

# Task 17.5 Cashbook details – Standard bank current account: period 1 of 2015 (2 marks)

| Educational No:                                                                                                    | Billy's 123456789                                                                                    |                    |                                                             |                                                                               |                                                                                          |                                                                       | 29/01/2014                                                  | 11:14 Page: 1                                                                                              |
|----------------------------------------------------------------------------------------------------|----------------------------------------------------------------------------------------------------|--------------------|-------------------------------------------------------------|-------------------------------------------------------------------------------|------------------------------------------------------------------------------------------|-----------------------------------------------------------------------|-------------------------------------------------------------|----------------------------------------------------------------------------------------------------|
| Supplier Age A                                                                                                    | nalysis as at 31/10/2                                                                                | 014                |                                                             |                                                                               |                                                                                          |                                                                       | Prepared by: E                                              | ducational Pack                                                                                            |
| Name                                                                                                    |                                                                                                    | 120                | + Days                                                      | 90 Days                                                                       | 60 Days                                                                                  | 30 Days                                                               | Current                                                     | Total Due                                                                                                  |
| Supplier:FFF45<br>27/07/2014<br>10/10/2014<br>23/08/2014<br>11/10/2014<br>28/08/2014<br>11/10/2014<br>30/09/2014<br>11/10/2014<br>11/10/2014<br>11/10/2014<br>TOTAL:FFF48<br>Eloore | 6 - Funny Floors<br>F0034<br>EOCT01<br>F0041<br>Q166<br>F0045<br>Q166<br>F0057<br>Q166<br>56 - Funny |                    | 0.00<br>0.00<br>0.00<br>0.00<br>0.00<br>0.00<br>0.00<br>0.0 | 8,256.90<br>-8,256.90<br>0.00<br>0.00<br>0.00<br>0.00<br>0.00<br>0.00<br>0.00 | 0.00<br>0.00<br>5,124.35<br>-5,124.35<br>20,387.24<br>-20,387.24<br>0.00<br>0.00<br>0.00 | 0.00<br>0.00<br>0.00<br>0.00<br>0.00<br>4,524.96<br>-4,524.96<br>0.00 | 0.00<br>0.00<br>0.00<br>0.00<br>0.00<br>0.00<br>0.00<br>0.0 | 8,256.90<br>-8,256.90<br>5,124.35<br>-5,124.35<br>20,387.24<br>-20,387.24<br>4,524.96<br>-4,524.96<br>0.00 |
| Credit Limit<br>120,000.00                                                                                                    | Payment Terms<br>60 days                                                                             | Date<br>11/10/2014 | A                                                           | mount Last Paid<br>29,584.05                                                  | Telephone<br>016 965 2581                                                                | Fax<br>016 965 2582                                                   | Contact Name<br>123456789                                   |                                                                                                    |
| Supplier:PPP12<br>26/09/2014<br>24/10/2014                                                                                                    | 23 - Pretty Paints Inc<br>PP01<br>PP342                                                              |                    | 0.00<br>0.00                                                | 0.00                                                                          | 0.00                                                                                     | 5,465.00<br>0.00                                                      | 0.00<br>1,460.75                                            | 5,465.00<br>1,460.75                                                                                       |
| Paints Inc                                                                                                    | 23 - Pretty                                                                                          |                    | 0.00                                                        | 0.00                                                                          | 0.00                                                                                     | 5,465.00                                                              | 1,460.75                                                    | 6,925.75                                                                                                   |
| Credit Limit<br>20,000.00                                                                                                    | Payment Terms<br>60 days                                                                             | Date<br>//         | A                                                           | mount Last Paid<br>0.00                                                       | Telephone<br>072 423 7452                                                                | Fax<br>072 423 7453                                                   | Contact Name<br>123456789                                   |                                                                                                    |
| Supplier:SSS78<br>27/07/2014<br>10/10/2014<br>18/08/2014<br>24/09/2014<br>18/10/2014                                                                                                | 39 - Super Wood<br>S234<br>EOCT02<br>S241<br>S245<br>S260                                            |                    | 0.00<br>0.00<br>0.00<br>0.00<br>0.00                        | 7,505.85<br>-7,505.85<br>0.00<br>0.00<br>0.00                                 | 0.00<br>0.00<br>6,245.34<br>0.00<br>0.00                                                 | 0.00<br>0.00<br>0.00<br>6,122.48<br>0.00                              | 0.00<br>0.00<br>0.00<br>0.00<br>5,133.42                    | 7,505.85<br>-7,505.85<br>6,245.34<br>6,122.48<br>5,133.42                                                  |
| TOTAL : SSS7<br>Wood                                                                                                    | 89 - Super                                                                                           |                    | 0.00                                                        | 0.00                                                                          | 6,245.34                                                                                 | 6,122.48                                                              | 5,133.42                                                    | 17,501.24                                                                                                  |
| Credit Limit<br>90,000.00                                                                                                    | Payment Terms<br>60 days                                                                             | Date<br>10/10/2014 | A                                                           | mount Last Paid<br>7,505.85                                                   | Telephone<br>015 307 5111                                                                | Fax<br>015 307 5112                                                   | Contact Name<br>123456789                                   |                                                                                                    |
| TOTAL :<br>PERCENTAGE                                                                                                    | :                                                                                                    |                    | 0.00<br>0.00%                                               | 0.00<br>0.00%                                                                 | 6,245.34<br>25.57%                                                                       | 11,587.48<br>47.44%                                                   | 6,594.17<br>27.00%                                          | 24,426.99<br>100.00%                                                                                       |
| GRAND TOTA                                                                                                    | L:                                                                                                   |                    |                                                             |                                                                               |                                                                                          |                                                                       |                                                             | 24,426.99                                                                                                  |

#### Mark allocation:

• 1 mark: Correct printout – Supplier age analysis with printing of transactions and partial details

| Educational No: Billy's                                          | 123456789                                                                                  |                         |                                                           |                                    | 29/01/2014 11:16 Page: 1          |
|------------------------------------------------------------------|--------------------------------------------------------------------------------------------|-------------------------|-----------------------------------------------------------|------------------------------------|-----------------------------------|
| Cash Book Details - (                                            | 01/10/2014 to 31/10/2014                                                                   |                         |                                                           | Prep                               | pared by: Educational Pack        |
| Date Account                                                     | t Name                                                                                     | Reference               | Description                                               | Тах                                | Amount                            |
| OPENING BALANCE<br>AT 01/10/2014                                 | FOR CASH BOOK 1 : ACCOU                                                                    | NT 8400/000 -           | STANDARD BANK AS                                          |                                    | 54,231.26                         |
| Cash Book 1 : Accou                                              | nt 8400/000 - Standard Bank - Si                                                           | andard B Payr           | ments                                                     |                                    |                                   |
| Period : 1<br>11/10/2014 FFF456                                  | Funny Floors                                                                               | Q166                    | * Payment Funny                                           | 0.00                               | -29,584.05                        |
| 11/10/2014                                                       | Consolidated Entry                                                                         | Q167                    | * Gauteng Department                                      | 0.00                               | -1,500.00                         |
| 11/10/2014 4600/00<br>20/10/2014 8450/00                         | 0 Telephone & Fax<br>0 Inter Bank Transfers                                                | Q168<br>Q169            | * Telkom<br>Increase Petty cash                           | 188.82<br>0.00                     | -1,537.56 V<br>-1,000.00          |
| 28/10/2014 8450/00                                               | 0 Inter Bank Transfers                                                                     | Q170                    | Restore Petty cash                                        | 0.00                               | -1,200.00                         |
| 10/10/2014 FFF456                                                | Funny Floors                                                                               | EOCT01                  | Payment Funny                                             | 0.00                               | -8,256.90                         |
| 10/10/2014 SSS78                                                 | Super Wood                                                                                 | EOCT02                  | * Payment Super                                           | 0.00                               | -7,505.85                         |
| 31/10/2014 3200/00<br>31/10/2014 3200/00<br>Total for Period : 1 | 0 Bank Charges<br>0 Bank Charges                                                           | BS MAY01<br>BS MAY02    | * Internet banking fees<br>* Bank charges                 | 34.39<br>14.00<br>237.21           | -280.00<br>-114.00<br>-50.978.36  |
| Total for Cash Book                                              | : Account 8400/000 - Standard                                                              | Bank - Standa           | rd B Payments                                             | 237.21                             | -50,978.36                        |
| Cash Book 1 : Accou                                              | nt 9400/000 Standard Bank St                                                               | andard P Door           | pinte                                                     |                                    |                                   |
| Deried : 1                                                       | ni oqoolooo - Otandal d Bank - O                                                           |                         | sipta                                                     |                                    |                                   |
| 10/10/2014 FPT290<br>10/10/2014 GRN45<br>20/10/2014 PVE759       | <ul> <li>Forever Properties</li> <li>Green Developments</li> <li>Pieter Vermaak</li> </ul> | RC321<br>RC322<br>RC323 | * Payment Thank you<br>* 123456789<br>Payment Thank you - | 0.00<br>0.00<br>0.00               | 24,201.67<br>9,570.83<br>5,372.12 |
| 31/10/2014 2750/00                                               | 0 Interest Received                                                                        | BS MAYO                 | * Bank interest earned                                    | 0.00                               | 200.00                            |
| Total for Period : 1                                             |                                                                                            |                         |                                                           | 0.00                               | 39,344.62                         |
| Total for Cash Book                                              | : Account 8400/000 - Standard                                                              | Bank - Standa           | rd B Receipts                                             | 0.00                               | 39,344.62                         |
| CLOSING BALANCE                                                  | FOR CASH BOOK 1 : ACCOUN                                                                   | IT 8400/000 - 3         | STANDARD BANK AS                                          |                                    | 42,597.52                         |
| AT 31/10/2014                                                    |                                                                                            |                         | Transactions Printed<br>Opening Balance                   | RECEIPTS<br>39,344.62<br>54,231.26 | PAYMENTS<br>50,978.36             |
|                                                                  |                                                                                            |                         | Closing Balance<br>Total                                  | 93,575.88                          | 42,597.52<br>93,575.88            |

Mark allocation (as indicated by the tick marks):

- 1 mark: Correct printout Full cash book details for Standard Bank current account, including opening balance
- 1 mark: Q168 Telkom *R1,537.56*

#### Comments:

• Task 15.11 required you to issue one cheque with different GL account allocations. Did you notice when performing the bank recon in task 16 that only one amount appeared for Q167 (R1,500.00) on the bank recon? Refer to the printout above and notice that Q167 is reflected as one consolidated entry. Refer to study guide 2, study unit 17, section 3.2 where this is explained.

# corrected for VAT on Discount Allowed/Received for Cash)

#### Task 17.6(A) Trial balance – period 1 of 2015 (2 marks) (Not Task 17.6(B) Trial balance – period 1 of 2015 (2 marks) (Corrected for VAT on Discount Allowed/Received for Cash)

| cational No: Billy's 12 | 234007 89                                                                            | 29/        | 01/2014 11:17 Page: 1  |
|-------------------------|--------------------------------------------------------------------------------------|------------|------------------------|
| al Balance : 01/10/20   | 14 to 30/09/2015                                                                     | Prepare    | d by: Educational Pack |
| Last Year               | Account                                                                              | DR         | CR                     |
| -141.180.64             | 5100/000 Share Capital / Members Contribution                                        |            | 141.180.64             |
| -39,504.66              | 5200/000 Retained Income / (Accumulated Loss)<br>6200/000 Motor Vehicles - Net Value |            | 39,504.66              |
| 100,000.00              | 6200/010 Motor Vehicles - @ Cost                                                     | 100,000.00 |                        |
| -54,000.00              | 6200/020 Motor Vehicles - Accum Depre                                                |            | 54,000.00              |
|                         | 6250/000 Computer Equipment - Net Value                                              |            |                        |
| 25,000.00               | 6250/010 Computer Equipment - @ Cost                                                 | 25,000.00  |                        |
| -15,500.00              | 6250/020 Computer Equipment - Accum Depre<br>6300/000 Office Equipment - Net Value   |            | 16,187.50              |
| 26,000.00               | 6300/010 Office Equipment - @ Cost                                                   | 26,000.00  | 10 001 07              |
| -10,400.00              | 5300/020 Office Equipment - Accum Depre                                              |            | 12,391.67              |
| 26 650 00               | 7700/000 Inventory Control Account<br>7700/100 Inventory Electing                    | 21 850 00  |                        |
| 20,050.00               | 7700/200 Inventory - Ploting                                                         | 31,000,00  |                        |
| 25,000.00               | 7700/300 Inventory - Paints (123456789)                                              | 26 450 00  |                        |
| 51 412 11               | 8000/000 Customer Control Account                                                    | 129 077 78 |                        |
| 54,231,26               | 8400/000 Standard Bank                                                               | 42.597.52  |                        |
| 6.000.00                | 8410/000 Petty Cash                                                                  | 6,600,00   |                        |
| -63.632.12              | 9000/000 Supplier Control Account                                                    |            | 24.426.99              |
| 0.00                    | 9100/000 GRN Accrual Account                                                         |            | 53,335.00              |
| -20,425.95              | 9500/000 Vat / Tax Control Account                                                   |            | 34,073.94              |
| 0.00                    | Nett Profit                                                                          |            | 44,074.90              |
| 0.00                    |                                                                                      | 419,175.30 | 419,175.30             |
|                         |                                                                                      |            |                        |
| 0.00                    | Nett Profit                                                                          | 44,074.90  |                        |
|                         | 1000/000 Sales                                                                       |            |                        |
| 0.00                    | 1000/100 Sales - Flooring                                                            |            | 29,529.00              |
| 0.00                    | 1000/200 Sales - Wood<br>1000/200 Sales - Points (102456780)                         |            | 30,300.50              |
| 0.00                    | 1000/400 Architectural services                                                      |            | 26.680.00              |
| 0.00                    | 2000/000 Cost of Sales / Purchases                                                   |            | 20,000.00              |
| 0.00                    | 2000/100 Cost of Sales - Flooring                                                    | 19,900.00  |                        |
| 0.00                    | 2000/200 Cost of Sales - Wood                                                        | 24,325.00  |                        |
| 0.00                    | 2000/300 Cost of Sales - Paints                                                      | 7,425.00   | 1                      |
| 0.00                    | 2200/000 Purchase Variance                                                           |            | 251.25 1               |
| 0.00                    | 2700/000 Discount Received for Cash                                                  |            | 452.50                 |
| 0.00                    | 2750/000 Interest Received                                                           | 0.15.01    | 200.00                 |
| 0.00                    | 3200/000 Bank Charges                                                                | 345.61     |                        |
| 0.00                    | 3250/000 Cleaning                                                                    | 1,600.00   |                        |
| 0.00                    | 3450/000 Depreciation                                                                | 2,6/9.1/V  |                        |
| 0.00                    | 3800/000 General Expenses                                                            | 1,388.33   |                        |
| 0.00                    | 3800/020 General Expenses - Fines<br>4150/000 Motor Vehicle Expenses                 | 200.00     |                        |
| 0.00                    | 4150/030 Motor Vehicle - Insurance & Licence                                         | 1,300.00   |                        |
| 0.00                    | 4600/000 Telephone & Fax                                                             | 1,348.74   |                        |
|                         | -                                                                                    | 101 500 75 | 101 500 75             |
| 0.00                    |                                                                                      | 104,586.75 | 104,586.75             |

Mark allocation (as indicated by tickmarks):

- 1 mark: Purchase variance R251.25 •
- 1 mark: Depreciation R2,679.17

#### Comments:

- Depreciation calculation: 20%\*100,000/12+33%\*25,000/12+15%\*26,000/12 ٠
- Print the detailed ledger for account 2200/000. The entries in this account ٠ were created by differences in prices between the GRN and the supplier invoice linked to it. Refer to study guide 2, study unit 9 section 2.3 as well as study guide 2, study unit 17 section 2.2 (c) under 'Note' and make sure you understand the difference between how Pastel records the price difference and the accounting rules

| Prepared  | d by: Edu | ucational Pack                       | -          | _          |
|-----------|-----------|--------------------------------------|------------|------------|
| Trial Bal | ance:01/1 | 10/2014 to 30/09/2015                |            |            |
| ast Yea   | Account   |                                      | DB         | CB         |
| -141181   | 5100/000  | Share Capital / Members Contribution |            | 141 180 64 |
| -39505    | 5200/000  | Betained Income / (Accumulated Loss) |            | 39,504,66  |
|           | 6200000   | Motor Vehicles - Net Value           |            | 00,001.00  |
| 100000    | 6200/010  | Motor Vehicles - @ Cost              | 100 000 00 |            |
| -54000    | 62001010  | Motor Vehicles - Accum Denre         | 100,000.00 | 54,000,00  |
| -34000    | 6250/000  | Computer Equipment - Net Value       |            | 34,000.00  |
| 25000     | 62501000  | Computer Equipment - @ Cost          | 25,000,00  |            |
| 16500     | 62501010  | Computer Equipment - Accure Depre    | 23,000.00  | 10 107 50  |
| -15500    | C2001020  | Office Equipment Net Value           |            | 10,107.30  |
| 20000     | C2001010  | Office Equipment - Net Value         | 20,000,00  |            |
| 26000     | 6300/010  | Orrice Equipment - @ Lost            | 26,000.00  | 10.001.07  |
| - 10400   | 5300/020  | Uffice Equipment - Accum Depre       |            | 12,391.67  |
|           | 7700/000  | Inventory Control Account            | 01050.00   |            |
| 26650     | 77001100  | Inventory - Flooring                 | 31,850.00  |            |
| 29600     | 7700/200  | Inventory - Wood                     | 31,600.00  |            |
| 25750     | 7700/300  | Inventory - Paints (123456789)       | 26,450.00  |            |
| 51412.1   | 80004000  | Customer Control Account             | 129,077.78 |            |
| 54231.3   | 8400/000  | Standard Bank Current Account        | 42,597.52  |            |
| 6000      | 8410/000  | Petty Cash Account                   | 6,600.00   |            |
| -63632    | 9000/000  | Supplier Control Account             |            | 24,426.99  |
| 0         | 9100/000  | GRN Accrual Account                  |            | 53,335.00  |
| -20426    | 9500/000  | Vat / Tax Control Account            |            | 33,959.01  |
| 0         |           | Nett Profit                          |            | 44,189.83  |
| 0         |           |                                      | 419,175.30 | 419,175.30 |
| 0         |           | Nett Profit                          | 44,189.83  |            |
|           | 1000/000  | Sales                                |            |            |
| 0         | 1000/100  | Sales - Flooring                     |            | 29,529,00  |
| 0         | 1000/200  | Sales - Wood                         |            | 36,366,50  |
| Ő         | 1000/300  | Sales - Paints (123456789)           |            | 11 107 50  |
| ň         | 1000/400  | Architectural services               |            | 26 680 00  |
| Ŭ         | 2000/000  | Cost of Sales / Purchases            |            | 20,000.00  |
| 0         | 2000/100  | Cost of Sales - Flooring             | 19 900 00  |            |
| 0         | 2000/100  | Cost of Sales - Wood                 | 24,225,00  |            |
|           | 2000/200  | Cost of Sales - Painte               | 7.425.00   |            |
| 0         | 2000r000  | Durobace Variance                    | 7,423.00   | 251.25     |
|           | 2200r000  | Discount Passived for Cash           |            | 201.20     |
|           | 2700r000  | Discount Medelved for Cash           |            | 336,33     |
|           | 27507000  | Initelest neceived                   | 245.01     | 200.00     |
| Ű         | 32004000  | Bank Unarges                         | 345.61     |            |
| U         | 3250/000  | Lieaning                             | 1,600.00   |            |
| 0         | 3450/000  | Depreciation                         | 2,679.17   |            |
| 0         | 3550/000  | Discount Allowed for Cash            | 1,217.83   |            |
| _         | 3800/000  | General Expenses                     |            |            |
| 0         | 3800/020  | General Expenses - Fines             | 200.00     |            |
|           | 4150/000  | Motor Vehicle Expenses               |            |            |
| 0         | 4150/030  | Motor Vehicle - Insurance & Licence  | 1,300.00   |            |
| 0         | 4600/000  | Telephone & Fax                      | 1,348.74   |            |
|           |           |                                      |            |            |
| 0         |           |                                      | 104,531.18 | 104,531.18 |
|           |           |                                      |            |            |

#### Comments:

• The trial balance above was corrected for the VAT on Discount allowed/ received for cash. (Refer to task 15.8 and 15.13 for an explanation of the correction.

| Account description        | Amount before correction<br>(Task 17.7A) | Amount after correction<br>(Task 17.7B) |  |
|----------------------------|------------------------------------------|-----------------------------------------|--|
| VAT/Tax Control Account    | R 34,073.94                              | R 33,959.01                             |  |
| Nett Profit                | R 44,074.90                              | R 44,189.83                             |  |
| Discount Received for Cash | R 452.50                                 | R 396.93                                |  |
| Discount Allowed for Cash  | R 1,388.33                               | R 1,217.83                              |  |

#### AIN2601/202

| Task 17.7 Income statement: period 1 of                                                                                                    | f 2015 (2 m                                                 | arks)                      | Task 17.8 Balance sheet: p                                                                                                    | period 1 of 2015 (3 r                                                                    | narks)                  |                              |
|----------------------------------------------------------------------------------------------------|-------------------------------------------------------------|----------------------------|----------------------------------------------------------------------------------------------------|------------------------------------------------------------------------------------------|-------------------------|------------------------------|
|                                                                                                    |                                                             |                            | Educational No: Billy's 123456789                                                                                                    |                                                                                          |                         | 29/01/2014 11:19 Page: 1     |
| Educational No: Billy's 123456789                                                                                                    |                                                             | 29/01/2014 11:18 Pag       |                                                                                                    |                                                                                          | P                       | repared by: Educational Pack |
| INCOME STATEMENT : 01/10/2014 to 31/10/2014                                                                                                    |                                                             | Prepared by: Educational P | BALANCE SHEET as at 31/10/2014                                                                                                    |                                                                                          |                         |                              |
| SALES                                                                                                    |                                                             |                            | ASSETS<br>Non-current Assets                                                                                                    |                                                                                          |                         |                              |
| Sales - Flooring<br>Sales - Wood<br>Sales - Paints (123456789)                                                                                                    | 29,529.00<br>36,366.50√<br>11,107.50                        | 100 500 00                 | Motor Vehicles - Net Value<br>Computer Equipment - Net Value<br>Office Equipment - Net Value                                                    | 46,000.00<br>8,812.50<br>13,608.33                                                       | 68,420.83               | 68,420.83                    |
| Architectural services<br>COST OF SALES<br>Cost of Sales / Purchases<br>Cost of Sales - Flooring<br>Cost of Sales - Wood<br>Cost of Sales - Paints<br>Purchase Variance | 26,680.00<br>19,900.00<br>24,325.00<br>7,425.00<br>(251.25) | 103,683.00                 | Current Assets<br>Inventory Control Account<br>Customer Control Account<br>Standard Bank<br>Petty Cash<br>Sundry Customers                      | 89,900.00 √<br>129,077.78<br>42,597.52<br>6,600.00<br>116,155.61                         | 384,330.91              | 384,330.91                   |
| GROSS PROFIT / (LOSS)                                                                                                    |                                                             | 52,284.25                  | Total Assets                                                                                                    |                                                                                          | =                       | 402,/01./4                   |
| OTHER INCOME<br>Discount Received for Cash<br>Interest Received                                                                                                    | 452.50<br>200.00                                            | 652.50                     | EQUITY AND LIABILITIES<br>Capital and Reserves<br>Share Capital                                                                                 |                                                                                          |                         |                              |
| EXPENSES<br>Bank Charges<br>Cleaning<br>Depreciation<br>Discount Allowed for Cash                                                                                       | 345.61<br>1,600.00<br>2,679.17<br>1,388.33                  | 52,936.75                  | Share Capital / Members Contribution<br>Venture capital<br>Retained Income<br>Retained Income / (Accumulated Loss)<br>Net Profit/Loss this year | 141,180.64<br>116,155.61<br>39,504.66<br>44,074.90 √                                     | 257,336.25<br>83,579.56 | 340,915.81                   |
| General Expenses<br>General Expenses - Fines<br>Motor Vehicle Expenses<br>Motor Vehicle - Insurance & Licence<br>Telephone & Fax                                        | 200.00<br>1,300.00<br>1,348.74                              | 8,861.85                   | Minority Interest<br>Non-current Liabilities                                                                                                    |                                                                                          |                         | 340,915.81                   |
| NET PROFIT / (LOSS) BEFORE TAX<br>TAX                                                                                                    |                                                             | 44,074.90                  | Supplier Control Account<br>GRN Accrual Account<br>Vat / Tax Control Account                                                                    | 24,426.99 √<br>53,335.00<br>34,073.94                                                    | 111,835.93              | 111,835.93                   |
| DIVIDENDS<br>NET PROFIT / (LOSS)                                                                                                    | -                                                           | 44,074.90                  | Total Equity and Liabilities                                                                                                    |                                                                                          | =                       | 452,751.74                   |
| Mark allocation (as indicated by tickmarks):                                                                                                    |                                                             |                            | Mark allocation (as indicated by t                                                                                                    | ickmarks):                                                                               |                         |                              |
| <ul> <li>1 mark: Sales – Wood - <i>R36,366.50</i></li> <li>1 mark: Cost of Sales – Wood - <i>R24,32</i>;</li> </ul>                                                     | 5.00                                                        |                            | <ul> <li>1 mark: Inventory Contro</li> <li>1 mark: Net Profit for this</li> <li>1 mark: Supplier Control</li> </ul>                             | l Account - <i>R89,900.00</i><br>year - <i>R44,074.90</i><br>Account - <i>R24,426.99</i> | )                       |                              |
| Alternative answer due to VAT correction on                                                                                                    | discount receive                                            | ed/allowed (refer to       | Alternative answer due to VAT                                                                                                    | correction on discount                                                                   | received                | /allowed (refer to           |
| Lasks 15.6 and 15.15).                                                                                                    |                                                             |                            | tasks 15.8 and 15.13) :                                                                                                    |                                                                                          |                         |                              |
| <ul> <li>Discount Received for Cash – R390,93</li> <li>Discount Allowed for Cash – R1 217 83</li> </ul>                                                                 |                                                             |                            | Net profit/loss for this year                                                                                                    | - R44,189.83                                                                             |                         |                              |
| <ul> <li>Nett Profit/(Loss) – <i>R44,189.83</i></li> </ul>                                                                                                    |                                                             |                            | <ul> <li>Vat/Tax control account – I</li> </ul>                                                                                                 | 733,959.01                                                                               |                         |                              |

| Task 17.9 Cash movement                                                                                                    | report: pe                                                                                                    | eriod 1 of 2015 (2 m                                                                                                    | arks)                                                                            | Task 17.1                     | 0 Inventory valuation                                 | n report: per                 | iod 1 of 2            | 2015                       | (2 marks)                           |
|----------------------------------------------------------------------------------------------------|----------------------------------------------------------------------------------------------------|----------------------------------------------------------------------------------------------------|----------------------------------------------------------------------------------|-------------------------------|-------------------------------------------------------|-------------------------------|-----------------------|----------------------------|-------------------------------------|
| Educational No: Billy's 123456789                                                                                                    |                                                                                                    |                                                                                                    |                                                                                  | Educational No: B             | illy's 123456789                                      |                               |                       | 29/01/                     | /2014 11:24 Page: 1                 |
|                                                                                                    |                                                                                                    |                                                                                                    |                                                                                  | la se la se Mala al           |                                                       |                               |                       | Prepared b                 | y: Educational Pack                 |
| Cash Movement Report as at 31/10/2014 for                                                                                                    | or 1 month(s)                                                                                                    |                                                                                                    |                                                                                  | Inventory Valuation           | on using Average Cost as at 31/10/2014                |                               | On Hand               |                            |                                     |
| Period(s)                                                                                                    | October                                                                                                    | Total                                                                                                    |                                                                                  | Code                          | Description                                           | Group Unit                    | Excluding<br>Unposted | Cost                       | Value                               |
| 8400/000 Standard Bank<br>8410/000 Petty Cash                                                                                                    |                                                                                                    |                                                                                                    | _                                                                                | 123456789<br>CFB123<br>LFP421 | Peach pip flooring<br>Cork Flooring<br>Leadfree paint | 001 m<br>001 m<br>003 l       | 110<br>130<br>150     | 130.00<br>135.00<br>95.00  | 14,300.00<br>17,550.00<br>14,250.00 |
| TOTAL OPENING BANK BALANCE                                                                                                    | 60,231.26                                                                                                    | 60,231.26                                                                                                    | _                                                                                | NPA245<br>WOD002<br>WOM001    | Natural paint<br>Wooden doors<br>Wooden window frames | 003 I<br>002 each<br>002 each | 122<br>100<br>80      | 100.00<br>200.00<br>145.00 | 12,200.00<br>20,000.00<br>11,600.00 |
| CASH RECEIVED<br>Receipts from Customers<br>Interest Received<br>Inter Bank Transfers                                                                                                    | 39,144.62<br>200.00<br>2,200.00                                                                                                | 39,144.62<br>200.00<br>2,200.00√                                                                                                    |                                                                                  | TOTAL OF SELE                 | CTED RANGE                                            | 002 0401                      |                       | 140.00                     | 89,900.00                           |
| TOTAL RECEIPTS                                                                                                    | 41,544.62                                                                                                    | 41,544.62                                                                                                    |                                                                                  | Mark alloca                   | <u>tion:</u>                                          |                               |                       |                            |                                     |
| CASH PAID OUT<br>Payments to Suppliers<br>Bank Charges<br>Cleaning<br>General Expenses<br>General Expenses - Fines<br>Motor Vehicle Expenses<br>Motor Vehicle - Insurance & Licence<br>Telephone & Fax<br>Inter Bank Transfers<br>TOTAL PAYMENTS                                                                                    | 45,346.80<br>394.00<br>1,600.00<br>200.00<br>1,300.00<br>1,537.56<br>2,200.00<br>52,578.36                                     | 45,346.80√<br>394.00<br>1,600.00<br>200.00<br>1,300.00<br>1,537.56<br>2,200.00<br>52,578.36                                                              |                                                                                  | • 1 m                         | ark: Correct printout: In                             | nventory valua                | tion on 31            | /10/2014                   | 4                                   |
| NET CASH MOVEMENT                                                                                                    | -11,033.74                                                                                                    | -11,033.74                                                                                                    |                                                                                  |                               |                                                       |                               |                       |                            |                                     |
| JOURNAL ENTRIES PROCESSED<br>TOTAL CLOSING BANK BALANCE                                                                                                    | 0.00<br>49,197.52                                                                                                    | 0.00<br>49,197.52                                                                                                    | _                                                                                |                               |                                                       |                               |                       |                            |                                     |
| <ul> <li>Mark allocation (as indicated by <ul> <li>1 mark: Inter Bank Trans</li> <li>1 mark: Payments to Su</li> </ul> </li> <li>The Inter Bank Transfer am amounts transferred using to (increase of petty cash floa)</li> <li>The Inter Bank Transfer acc task 3.3. All transfers betwee the "Transfer" button is used</li> </ul> | tickmarks):<br>sfers - R2,20<br>ppliers - R4<br>ount reflecte<br>the "Transfer<br>t and restore<br>count (8450)<br>en cashbook | 00.00<br>5,346.80<br>d on the report above r<br>" button on the cashbo<br>e petty cash balance an<br>was created in task 2.3<br>s will go through this a | relates to the<br>bok input screen<br>nount.)<br>3 and set up in<br>account when |                               |                                                       |                               |                       |                            |                                     |

| Sage Technology Park<br>102 Western Services Road<br>Callo Marco Ext 6 |                                 |                                                   | Goods Rec Note |                                                  |                   |              |                    |
|------------------------------------------------------------------------|---------------------------------|---------------------------------------------------|----------------|--------------------------------------------------|-------------------|--------------|--------------------|
|                                                                        | 2191                            |                                                   |                | Date                                             |                   | 21/10/       | 2014               |
| Educational N<br>PO Box 78189<br>Sandton<br>2146                       | o: Billy's 123456789<br>93      |                                                   |                | Page                                             |                   |              | 1                  |
| South Africa                                                           |                                 |                                                   |                | Document N                                       | No                | GN10         | 0002               |
| Pretty<br>PO Bo<br>Johanr<br>2000                                      | Paints<br>x 523<br>nesburg      |                                                   |                | Deliver to<br>120 Kingswa<br>Aucklandpar<br>2000 | ny Street<br>k    |              |                    |
| Account Yo                                                             | our Reference                   | 1                                                 | Tax Exempt     | Tax Refere                                       | nce Sales Code    |              | Inclusive          |
| 0-4-                                                                   | Desister                        |                                                   | 0              | a. 11-5                                          | Helt Price Discor | <b>T</b>     | New Drive          |
| NPA245<br>LFP421                                                       | Natural paint<br>Leadfree paint |                                                   | Quan           | 10 Litr<br>5 Litr                                | 100.00<br>95.00   | 0.00<br>0.00 | 1,000.00<br>475.00 |
|                                                                        | Fa                              | dy Payment Terms:                                 |                |                                                  | Sub Total         |              | 1,475.00           |
|                                                                        | 10                              | % within 15 days from p<br>27 50 until 15/11/2014 | eriod end      |                                                  | Discount @ (      | 0.00%        | 0.00               |
| Received in good                                                       | lorder                          | 2,000 0000 100 100 2000                           |                |                                                  | Amount Excl Tax   |              | 1,475.00           |
| . loson ou in good                                                     |                                 |                                                   |                |                                                  | Tax               |              | 0.00               |
| Signed                                                                 |                                 | Date                                              |                |                                                  | Total             |              | 1,475.00           |
| ⊌ Sage South Afri                                                      | ca (Pty) Ltd 2013               |                                                   |                |                                                  |                   |              |                    |

#### EXCEL (26 marks)

#### QUESTION 2, Task 1.23 Formatting (3 marks)

|    | А                    | В                    | С                         | D                        | E        | F            |
|----|----------------------|----------------------|---------------------------|--------------------------|----------|--------------|
| 1  |                      |                      | Billy's Building Suppl    | ies                      |          |              |
| 2  | Inventory Quantity C | Comparison           |                           |                          |          |              |
| 3  |                      |                      | Quantity on Hand 30-Sept- | Quantity on Hand 31-Oct- | Movement | Investigate? |
| 4  | Code                 | Description          | 2014                      | 2014                     | %        | Investigate? |
| 5  | 123456789            | Peach pip flooring   | 70                        | 110                      | 57.10%   | Investigate  |
| 6  | WOM001               | Wooden window frames | 80                        | 80                       | 0.00%    | Accept       |
| 7  | WOD002               | Wooden doors         | 90                        | 100                      | 11.10%   | Investigate  |
| 8  | NPA245               | Natural paint        | 172                       | 122                      | -29.10%  | Accept       |
| 9  | LFP421               | Leadfree paint       | 90                        | 150                      | 66.70%   | Investigate  |
| 10 | CFB123               | Cork flooring        | 130                       | 130                      | 0.00%    | Accept       |
| 11 |                      |                      |                           |                          |          |              |
| 12 |                      |                      | Quantity                  |                          |          |              |
| 13 | Code                 | Description          | On Hand                   |                          |          |              |
| 14 | 123456789            | Peach pip flooring   | 110                       |                          |          |              |
| 15 | CFB123               | Cork flooring        | 130                       |                          |          |              |
| 16 | LFP421               | Leadfree paint       | 150                       |                          |          |              |
| 17 | NPA245               | Natural paint        | 122                       |                          |          |              |
| 18 | WOD002               | Wooden doors         | 100                       |                          |          |              |
| 19 | WOM001               | Wooden window frames | 80                        |                          |          |              |
|    |                      |                      |                           |                          |          |              |

Range A1:F1 as merged, italic, vertically and horisontally centred, font type Times New Roman and font size 14

- Range E5:E10 as percentage and two decimal digits 
  Ranges C3:C4; D3:D4; E3:E4; F3:F4 merged and horisontally and vertically centred, wrap text, bold and italic. <

[3]

# QUESTION 2, Task 1.26 Formulas (10 marks)

|    | А               | В                    | С             | D                                 | E                         | F                                    |  |  |
|----|-----------------|----------------------|---------------|-----------------------------------|---------------------------|--------------------------------------|--|--|
| 1  | L               |                      |               | Billy's Building Supplies         | Billy's Building Supplies |                                      |  |  |
| 2  | Inventory Quant | ity Comparison       |               |                                   |                           |                                      |  |  |
| 3  |                 |                      | Quantity on   |                                   |                           |                                      |  |  |
|    |                 |                      | Hand 30-Sept- | Quantity on Hand 31-Oct-2014      | Movement%                 | Investigate?                         |  |  |
| 4  | Code            | Description          | 2014          |                                   |                           |                                      |  |  |
| 5  | 123456789       | Peach pip flooring   | 70            | =VLOOKUP(A5,A\$14:C\$19,3,FALSE)  | =ROUND((D5-C5)/C5,3)      | =IF(E5<0.05,"Accept","Investigate")  |  |  |
| 6  | WOM001          | Wooden window frames | 80            | =VLOOKUP(A6,A\$14:C\$19,3,FALSE)  | =ROUND((D6-C6)/C6,3)      | =IF(E6<0.05,"Accept","Investigate")  |  |  |
| 7  | WOD002          | Wooden doors         | 90            | =VLOOKUP(A7,A\$14:C\$19,3,FALSE)  | =ROUND((D7-C7)/C7,3)      | =IF(E7<0.05,"Accept","Investigate")  |  |  |
| 8  | NPA245          | Natural paint        | 172           | =VLOOKUP(A8,A\$14:C\$19,3,FALSE)  | =ROUND((D8-C8)/C8,3)      | =IF(E8<0.05,"Accept","Investigate")  |  |  |
| 9  | LFP421          | Leadfree paint       | 90            | =VLOOKUP(A9,A\$14:C\$19,3,FALSE)  | =ROUND((D9-C9)/C9,3)      | =IF(E9<0.05,"Accept","Investigate")  |  |  |
| 10 | CFB123          | Cork flooring        | 130           | =VLOOKUP(A10,A\$14:C\$19,3,FALSE) | =ROUND((D10-C10)/C10,     | =IF(E10<0.05,"Accept","Investigate") |  |  |
| 11 |                 |                      |               |                                   |                           |                                      |  |  |
| 12 |                 |                      | Quantity      |                                   |                           |                                      |  |  |
| 13 | Code            | Description          | On Hand       |                                   |                           |                                      |  |  |
| 14 | 123456789       | Peach pip flooring   | 110           |                                   |                           |                                      |  |  |
| 15 | CFB123          | Cork flooring        | 130           |                                   |                           |                                      |  |  |
| 16 | LFP421          | Leadfree paint       | 150           |                                   |                           |                                      |  |  |
| 17 | NPA245          | Natural paint        | 122           |                                   |                           |                                      |  |  |
| 18 | WOD002          | Wooden doors         | 100           |                                   |                           |                                      |  |  |
| 19 | WOM001          | Wooden window frames | 80            |                                   |                           |                                      |  |  |

| 5% will also be accepted instead of 0.05                                    | [10] |
|-----------------------------------------------------------------------------|------|
| <b>OR</b> =IF(E5>=0.05,"Yes","No")                                          |      |
| <b>OR</b> =IF^(E5^<^0.05^,"No"^,"Yes"^)                                     |      |
| <b>OR</b> =IF(E5>=0.05,"Investigate","Accept")                              |      |
| <ul> <li>Cell F5: =IF^(E5^&lt;^0.05^, "Accept"^, "Investigate"^)</li> </ul> | (3)  |
| • Cell E5: =ROUND ✓ ((D5^-C5^)/C5^,3^)                                      | (3)  |
| <ul> <li>Cell D5: =VLOOKUP ✓ (A5^,A\$14^:C\$19^,3^,FALSE ✓ )</li> </ul>     | (4)  |

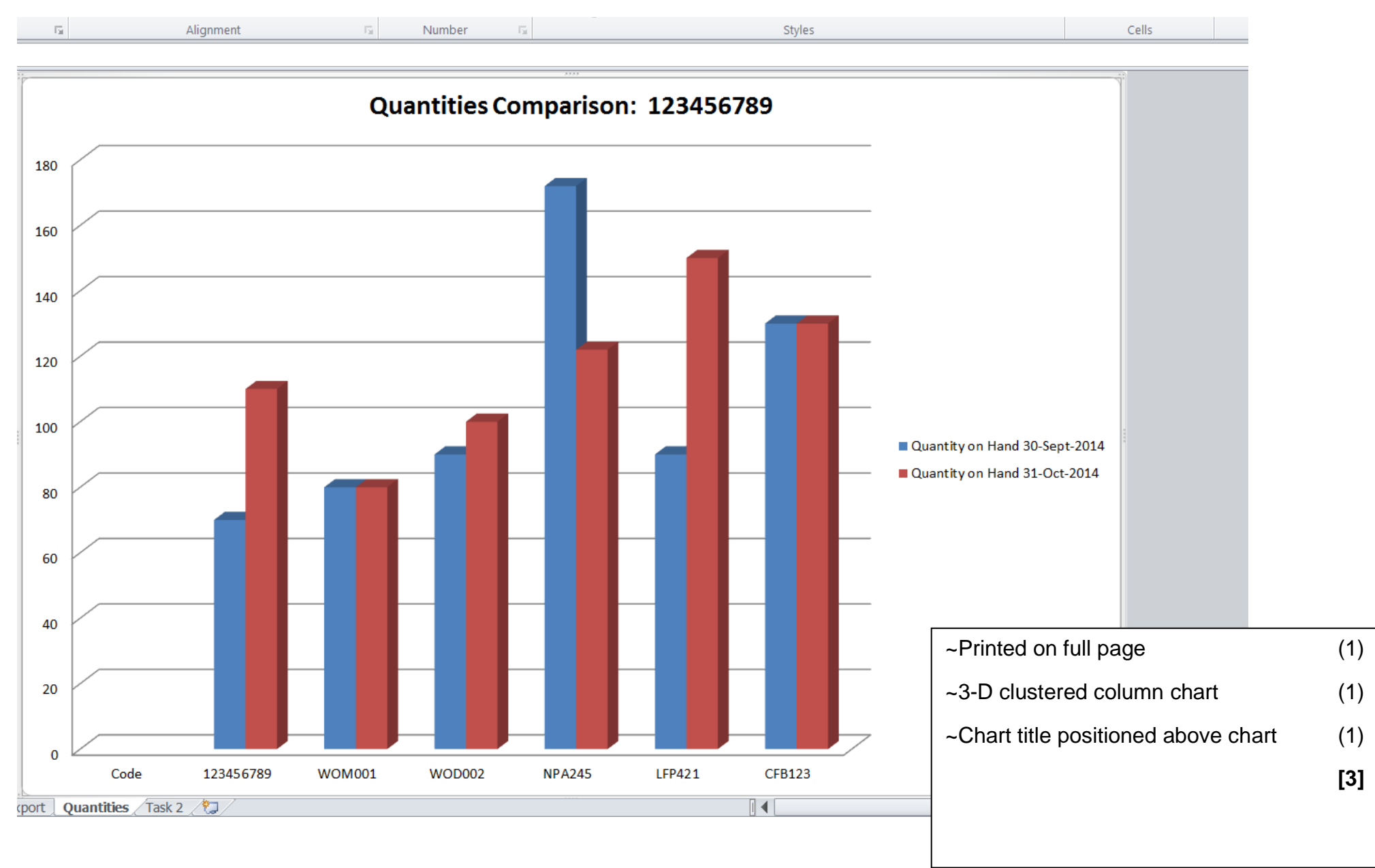

#### QUESTION 2, Task 1.33 3-D Clustered Column Chart (3 marks)

# QUESTION 2, Task 2.12 Formatting (2 marks)

|    | А               | В                       | С              | D              | E            | F             | G                  |
|----|-----------------|-------------------------|----------------|----------------|--------------|---------------|--------------------|
| 1  | Billy's Buildin | g Supplies              |                |                |              |               |                    |
| 2  | VAT and Mar     | kup Margin Calculations |                |                |              |               |                    |
| 3  |                 |                         |                |                |              |               |                    |
| 4  | VAT%            | 14%                     |                |                |              |               |                    |
| 5  |                 |                         |                | Development se | elling price |               |                    |
| 6  | Code            | Description             | Cost price exl | Incl VAT       | Excl VAT     | Markup margin | New inventory code |
| 7  | 123456789       | Peach pip flooring      | R 130.00       | R 222.30       | R 195.00     | 50%           | 6789#0.5           |
| 8  | CFB123          | Cork flooring           | R 135.00       | R 230.85       | R 202.50     | 50%           | B123#0.5           |
| 9  | NPA245          | Natural paint           | R 100.00       | R 171.00       | R 150.00     | 50%           | A245#0.5           |
| 10 | LFP421          | Leadfree paint          | R 95.00        | R 162.45       | R 142.50     | 50%           | P421#0.5           |
| 11 | WOD002          | Wooden doors            | R 200.00       | R 342.00       | R 300.00     | 50%           | D002#0.5           |
| 12 | WOM001          | Wooden window frames    | R 145.00       | R 247.95       | R 217.50     | 50%           | M001#0.5           |
|    |                 |                         |                |                |              |               |                    |

| Range D5:E6 - outside border                                                         | (1) |
|--------------------------------------------------------------------------------------|-----|
| <ul> <li>Range C7:E12 - Currency with Rand symbol and two decimal places.</li> </ul> | (1) |
|                                                                                      | [2] |

# QUESTION 2, Task 2.15 Formulas (8 marks)

|    | А                | В                      | С              | D                         | E               | F              | G                     |
|----|------------------|------------------------|----------------|---------------------------|-----------------|----------------|-----------------------|
| 1  | Billy's Building | Supplies               |                |                           |                 |                |                       |
| 2  | VAT and Mark     | up Margin Calculations |                |                           |                 |                |                       |
| 3  |                  |                        |                |                           |                 |                |                       |
| 4  | VAT%             | 0.14                   |                |                           |                 |                |                       |
| 5  |                  |                        |                | Development selling price |                 |                |                       |
| 6  | Code             | Description            | Cost price exl | Incl VAT                  | Excl VAT        | Markup margin  | New inventory code    |
| 7  | 123456789        | Peach pip flooring     | 130            | 222.3                     | =D7*1/(1+B\$4)  | =(E7-C7)/C7    | =RIGHT(A7,4)&"#"&F7   |
| 8  | CFB123           | Cork flooring          | 135            | 230.85                    | =D8*1/(1+B\$4)  | =(E8-C8)/C8    | =RIGHT(A8,4)&"#"&F8   |
| 9  | NPA245           | Natural paint          | 100            | 171                       | =D9*1/(1+B\$4)  | =(E9-C9)/C9    | =RIGHT(A9,4)&"#"&F9   |
| 10 | LFP421           | Leadfree paint         | 95             | 162.45                    | =D10*1/(1+B\$4) | =(E10-C10)/C10 | =RIGHT(A10,4)&"#"&F10 |
| 11 | WOD002           | Wooden doors           | 200            | 342                       | =D11*1/(1+B\$4) | =(E11-C11)/C11 | =RIGHT(A11,4)&"#"&F11 |
| 12 | WOM001           | Wooden window frames   | 145            | 247.95                    | =D12*1/(1+B\$4) | =(E12-C12)/C12 | =RIGHT(A12,4)&"#"&F12 |
|    |                  |                        |                |                           |                 |                |                       |

| • Cell E7: =D7^*1/(1^+B\$4 ✓ )                                      | (2)   |
|---------------------------------------------------------------------|-------|
| • Cell F7: =(E7^-C7^)/C7^                                           | (1.5) |
| <ul> <li>Cell G7: =RIGHT ✓ (A7^,4^)&amp;^"#" ✓ &amp;^F7^</li> </ul> | (4.5) |
| OR =CONCATENATE ✓ ((RIGHT ✓ (A7^,4^),"#" ✓ ,F7^)                    |       |
|                                                                     | [8]   |